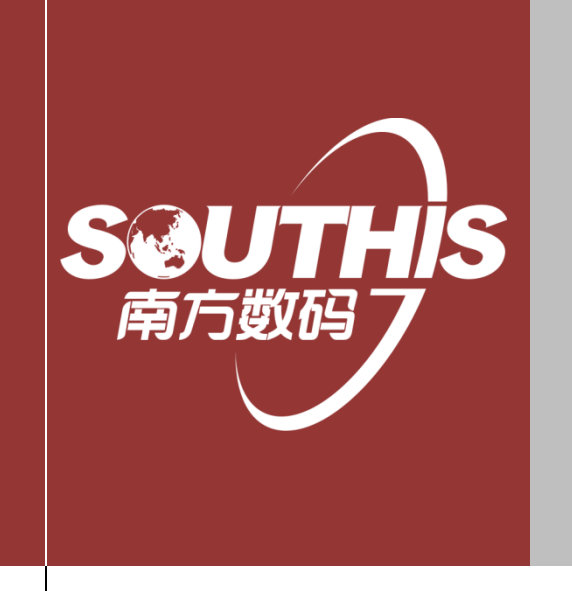

体验地理信息价值 数据•软件•服务

# 沧州市网签电子合同操作手册

广东南方数码科技有限公司

2021年4月

| 沧州市网签电子合同操作手册1                       |
|--------------------------------------|
| 目录2                                  |
| 第一章 硬件要求3                            |
| 1.1 客户端电脑要求3                         |
| 1.2 河北 CA 电子密钥3                      |
| 1.3 证信签设备3                           |
| 第二章 插件安装4                            |
| 2.1 通用插件安装5                          |
| 2.2 谷歌浏览器安装7                         |
| 2.3 .net framwork 4 安装(win10 系统不用安装) |
| 2.4 IHAP 助手安装11                      |
| 2.5 河北 CA 插件安装18                     |
| 第三章 合同电子签章说明20                       |
| 第四章 常见问题处理                           |

目录

## 第一章 硬件要求

### 1.1 客户端电脑要求

操作系统: Windows 7 以上 32 位和 64 位

处理器(CPU): 主频 2GHz 以上, 双核以上的处理器

内存: 2GB-3.25 GB(32 位), 4GB 及以上(64 位)

硬盘: 100GB 以上

## 1.2 河北 CA 电子密钥

由 CA 公司提供,见下图示:

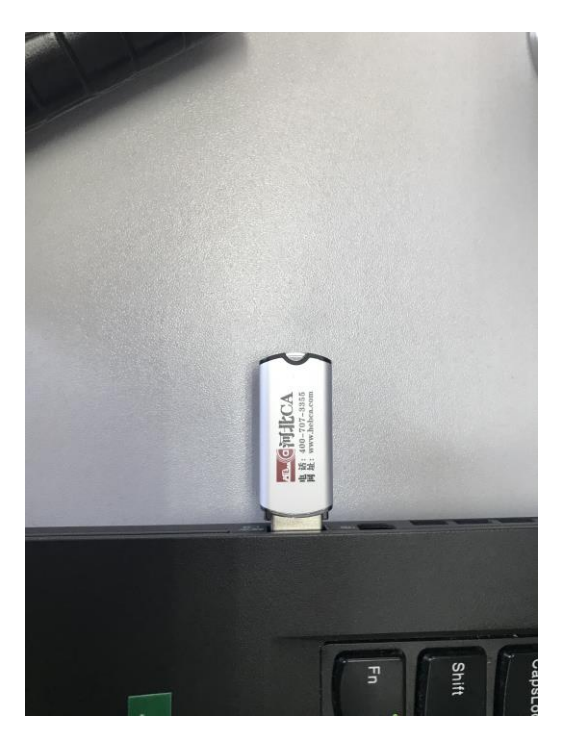

## 1.3 证信签设备

集成身份证读卡、指纹、人证比对、签字板、显示屏,该硬件为定制版,需特殊开发集成,由 CA 公司提供,见如下图示:

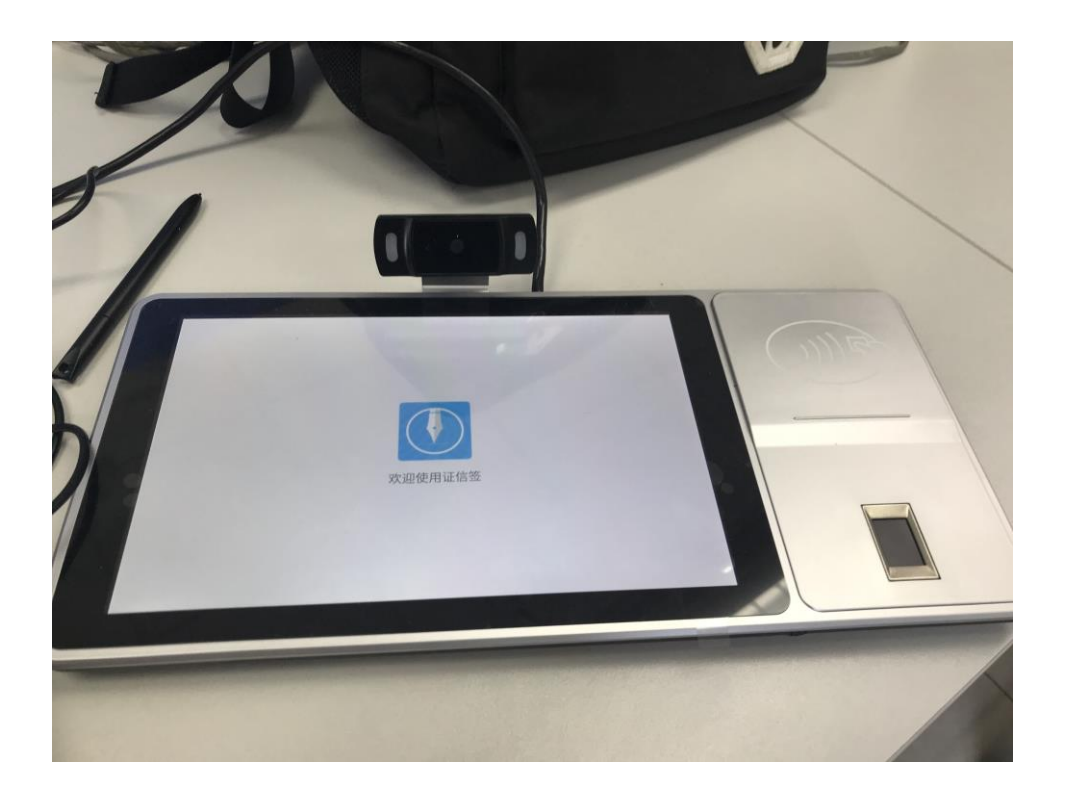

## 第二章 插件安装 注意:安装之前在电脑右下角右键退出所有杀毒软件及电脑管家!!

系统需要安装以下插件:

- 1) 通用插件
- 2) 谷歌浏览器
- 3) .NET 4.5 (win10系统不用安装)
- 4) IHAP 助手 (新)
- 5) 河北CA插件

以上插件均可在系统登陆首页下载,见下图示:

| 沧州市                                         | 房地产市场监管平台                                                      |
|---------------------------------------------|----------------------------------------------------------------|
| 系 统<br>———————————————————————————————————— | 项目信息管理系统                                                       |
| 用户名:                                        | 请输入用户名                                                         |
| 密 码:                                        | 请输入费码                                                          |
| 验证码:                                        | <b>2070</b>                                                    |
|                                             | · · · · · · · · · · · · · · · · · · ·                          |
| 相关下载:通用插件文件上传插件密制                           | 驱动条形码字体 谷歌浏览器32位 谷歌浏览器64位 PDF阅读器 .NET4.5 河北<br>CA播件 IHAP助手 (新) |
| Sett                                        | 上,一下东南方数码科技股份有限公司承建                                            |

安装参考如下:

## 2.1 通用插件安装

双击"IhapWWActiveXSetup (通用插件).msi"运行安装程序 ,点击"下一步":

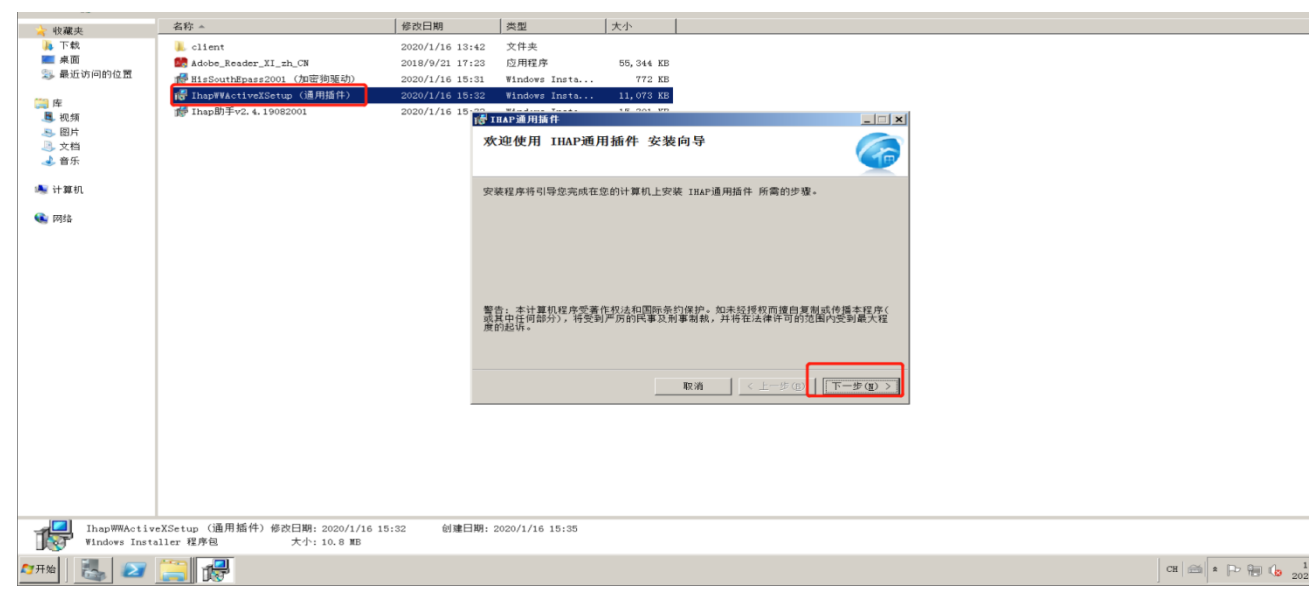

默认即可,"下一步":

| 组织 🕶 🎲 安装 👻   | 共享 ▼ 新建文件夹                     |                 |                          |            |                       |        |
|---------------|--------------------------------|-----------------|--------------------------|------------|-----------------------|--------|
| 🍐 收藏来         | 名称 -                           | 修改日期            | 类型                       | 大小         |                       |        |
| ▶ 下载          | 1 client                       | 2020/1/16 13:42 | 文件夹                      |            |                       |        |
| 画 桌面          | Adobe_Reader_XI_zh_CN          | 2018/9/21 17:23 | 应用程序                     | 55,344 KB  |                       |        |
| 🔊 最近访问的位置     | ● HisSouthEpass2001 (加密狗驱动)    | 2020/1/16 15:31 | Windows Insta            | 772 KB     |                       |        |
| (11) 库        | Ihap₩₩ActiveXSetup (通用插件)      | 2020/1/16 15:32 | Windows Insta            | 11,073 KB  |                       |        |
| 📕 视频          | 醇 Ihap助手v2. 4. 19082001        | 2020/1/16 15-22 | IHAP通用插件                 | 15 201 10  |                       |        |
|               |                                | if.             | 基安装文件夹                   |            |                       |        |
| → 又白          |                                |                 |                          |            |                       |        |
|               |                                |                 |                          |            | <u> </u>              |        |
| 🍓 计算机         |                                | 安               | 装程序将把 IHAP通用             | 插件 安装到下面   | 的文件夹中。                |        |
| mata     mata |                                | 要个              | 在该文件夹中进行安装<br>文件夹或单击"浏览" | ,请单击"下一    | 步"。要安装到其他文件夹,请在下面输入另一 |        |
|               |                                |                 | she dhe she (as)         |            |                       |        |
|               |                                |                 | C:\Program Files (       | x86)\广东南方委 | (码科技有限公司\IHAP) 浏览(g)  |        |
|               |                                |                 | 1                        |            | ***# TI 48 (m)        |        |
|               |                                |                 |                          |            |                       |        |
|               |                                |                 | 为自己还是为所有使用               | 该计算机的人安    | 装IHAP通用插件             |        |
|               |                                |                 | C (1 (8 1 (8)            |            |                       |        |
|               |                                |                 | (日本我(年))                 |            |                       |        |
|               |                                |                 | 15 Printing              |            |                       |        |
|               |                                |                 |                          |            | 取消 < 上一步(B) 下一步(B) >  |        |
|               |                                |                 |                          |            |                       |        |
|               |                                |                 |                          |            |                       |        |
|               |                                |                 |                          |            |                       |        |
|               |                                |                 |                          |            |                       |        |
|               |                                |                 |                          |            |                       |        |
|               |                                |                 |                          |            |                       |        |
| IhanWWActiv   | eXSetun (通用插件) 络改日期: 2020/1/16 | 15:32 创建日期:     | 2020/1/16 15:35          |            |                       |        |
| Windows Inst  | aller 程序包 大小: 10.8 MB          | 10100 U.A.L.    |                          |            |                       |        |
|               |                                |                 |                          |            |                       |        |
| ми 🖾 💋        |                                |                 |                          |            |                       | Ca 202 |
|               |                                |                 |                          |            |                       |        |
|               |                                |                 |                          |            |                       |        |
| "下一步"。        |                                |                 |                          |            |                       |        |
| F 1/2 :       |                                |                 |                          |            |                       |        |
|               |                                |                 |                          |            |                       |        |
|               |                                |                 |                          |            |                       |        |
| 组织 👻 🥵 安装 👻   | 共享 ▼ 新建文件夹                     |                 |                          |            |                       |        |
| 🚖 收藏夹         | 名称 🔺                           | 修改日期            | 类型                       | 大小         |                       |        |
| 🐌 下载          | 👢 client                       | 2020/1/16 13:42 | 文件夹                      |            |                       |        |
| ■ 桌面          | Adobe_Reader_XI_zh_CN          | 2018/9/21 17:23 | 应用程序                     | 55,344 KB  |                       |        |
| 🔉 暖虹切问的位置     | ∰ HisSouthEpass2001(加密狗驱动)     | 2020/1/16 15:31 | Windows Insta            | 772 KB     |                       |        |
| 🧱 库           | IhapWVActiveXSetup (通用插件)      | 2020/1/16 15:32 | ₩indows Insta            | 11,073 KB  |                       |        |
| 📕 视频          | mp Ihap即手v2. 4. 19082001       | 2020/1/16 15:22 | IHAP通用插件                 | 15 201 80  |                       |        |
|               |                                |                 |                          |            |                       |        |

| <ul> <li>&gt;&gt;&gt;&gt;&gt;&gt;&gt;&gt;&gt;&gt;&gt;&gt;&gt;&gt;&gt;&gt;&gt;&gt;&gt;&gt;&gt;&gt;&gt;&gt;&gt;&gt;&gt;&gt;&gt;&gt;&gt;&gt;</li></ul> |                                          | 确认安装                       |                   |    |
|----------------------------------------------------------------------------------------------------|------------------------------------------|----------------------------|-------------------|----|
| 🛸 计算机                                                                                                    |                                          | 安装程序已准备在您的计算机上安装 IHAP通用插件。 |                   |    |
| 💽 网络                                                                                                    |                                          | 单击"下一步"开始安装。               |                   |    |
|                                                                                                    |                                          |                            |                   |    |
|                                                                                                    |                                          |                            |                   |    |
|                                                                                                    |                                          |                            |                   |    |
|                                                                                                    |                                          |                            |                   |    |
|                                                                                                    |                                          |                            |                   |    |
|                                                                                                    |                                          | 取消                         | < 上一步(图) 下一步(图) > |    |
|                                                                                                    |                                          |                            |                   |    |
|                                                                                                    |                                          |                            |                   |    |
|                                                                                                    |                                          |                            |                   |    |
|                                                                                                    |                                          |                            |                   |    |
| JbapWWAct i                                                                                                    | waVSatup (運用能件) 修改日期, 2020/1/16 15:32 创建 | 日期, 2020/1/16 15,25        |                   |    |
| Windows Ins                                                                                                    | taller 程序包 大小: 10.8 MB                   | ELITS: 505071710 10.00     |                   |    |
| AT开始 🛛 🛃 📨                                                                                                    |                                          |                            |                   | Сн |
|                                                                                                    |                                          |                            |                   |    |

直至安装完成,点击"关闭"结束安装:

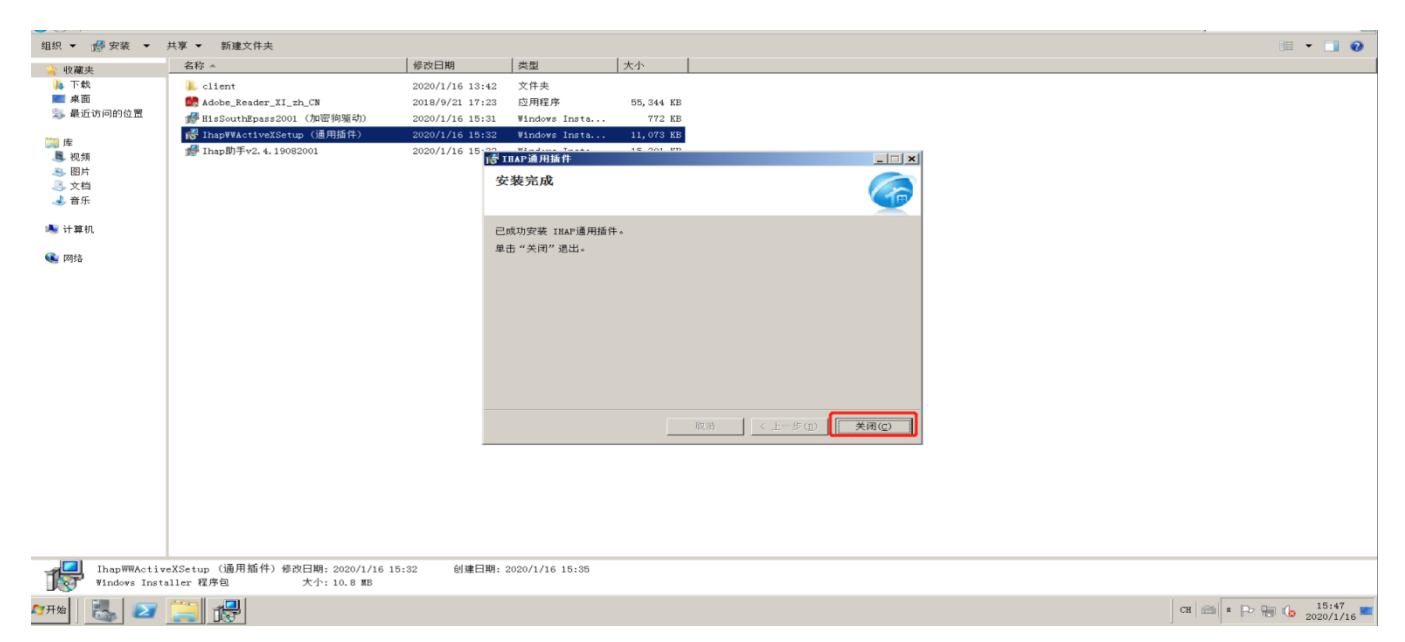

# 2.2 谷歌浏览器安装

运行从系统登陆界面中下载的安装程序,程序运行后如下图。

|        | _ | × |
|--------|---|---|
| 正在安装   |   |   |
| chrome |   |   |

安装过程中无须干预,数分钟之后安装完成,完成后自动打开浏览器,如下图示:

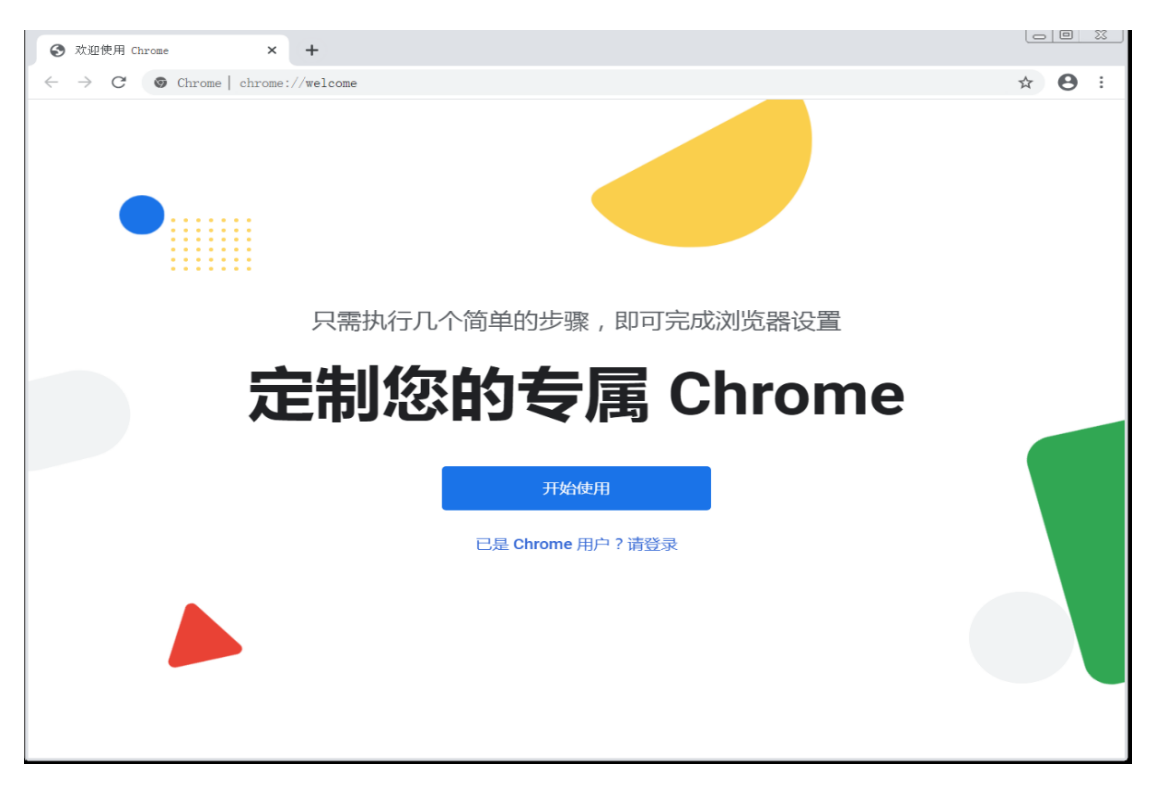

#### 打开谷歌浏览器,地址栏输入:

chrome: //flags/#block-insecure-private-network-requests

将Block insecure private network requests此配置改为Disabled,重启浏览器即可。

| Chrome   chrome://flags/#block-insec | ure-private-network-requests                                                                                                    |                                                                                   |                                            |                             |                              |          |
|--------------------------------------|----------------------------------------------------------------------------------------------------|-----------------------------------------------------------------------------------|--------------------------------------------|-----------------------------|------------------------------|----------|
| :百度一下,你就知道 🛛 🧕 southgis.com - 邮 📙 🗄  | 交易系统 📙 oracle 💘 报销平台                                                                                                    | 😇 墨刀 - 个人空间 📒                                                                     | .Net 📙 java                                | 🎯 用户登录 - 禅道                 | filedownload                 | 🎦 腾讯文档 📒 |
|                                      | Q Search flags                                                                                                    |                                                                                   |                                            |                             | Reset all                    |          |
|                                      | Experiments                                                                                                    | URES AHEAD! By enablin                                                            | a these features.                          | you could lose brow         | 94.0.4606.61<br>vser data or |          |
|                                      | compromise your security or priv<br>admin you should not be using th                                                                     | acy. Enabled features applies flags in production.                                | ply to all users of                        | this browser. If you a      | are an enterprise            |          |
|                                      | Interested in cool new Chrome fe                                                                                                    | atures? Try our <u>beta chan</u>                                                  | nel.                                       |                             |                              |          |
|                                      | Available                                                                                                    |                                                                                   |                                            | Unavailable                 |                              |          |
| •                                    | Block insecure private network requestion of the prevents non-secure contexts from addresses. An IP address IP1 is mo                    | <mark>uests.</mark><br>making sub-resource reque<br>re private than IP2 if 1) IP1 | ests to more-privat<br>is localhost and IF | e IP<br>'2 is not, or       | Disabled 🗸                   |          |
|                                      | <ol> <li>IP1 is private and IP2 is public. TI<br/>RFC1918: https://wicg.github.io/coi<br/>#block-insecure-private-network-rec</li> </ol> | nis is a first step towards fu<br>rs-rfc1918 – Mac, Windows<br><u>juests</u>      | ull enforcement of<br>s, Linux, Chrome OS  | CORS-<br>S, Andrq <u>id</u> |                              |          |
|                                      | Temporarily unexpire M92 flags.                                                                                                    |                                                                                   |                                            |                             |                              |          |
|                                      | Temporarily unexpire flags that expi<br>Windows, Linux, Chrome OS, Androi                                                                | ired as of M92. These flags<br>d                                                  | will be removed s                          | oon. – Mac,                 | Default ~                    |          |
|                                      | <u>#temporary-unexpire-flags-m92</u>                                                                                                    |                                                                                   |                                            |                             |                              |          |
|                                      | Temporarily unexpire M93 flags.<br>Temporarily unexpire flags that expi<br>Windows, Linux, Chrome OS, Androi                             | ired as of M93. These flags<br>d                                                  | will be removed se                         | oon. – Mac,                 | Default ~                    |          |

# 2.3 .net framwork 4 安装 (win10 系统不用安装)

推荐安装 dotNetFx40\_Full\_x86\_x64 这个版本。双击安装包:

|                                                                                                    |                         |                      |             |                                           | _ <u>-</u> <del>-</del> <del>×</del> |
|----------------------------------------------------------------------------------------------------|-------------------------|----------------------|-------------|-------------------------------------------|--------------------------------------|
| (○) ● 库 • 文档                                                                                                    | <b></b> ()              |                      |             | <ul> <li>₩</li> <li>₩</li> <li></li></ul> | i 😕                                  |
| 组织 • 共享 • 新                                                                                                    | 建文件夹                    |                      |             |                                           | jii • 📑 😧                            |
| ★ 收藏夹<br>▶ 下载<br>■ 点面                                                                                              | 文档库<br>包括: 2 个位置        |                      |             | 排列                                        | 方式: 文件夹 🕶                            |
| 🐉 最近访问的位置                                                                                                    | 名称 →                    | 修改日期 类型              | 大小          |                                           |                                      |
| <ul> <li>○ 降</li> <li>● 回於</li> <li>● 回於</li> <li>● 自 第</li> <li>● 計 算 項</li> <li>● 計 算 項</li> <li>● 例給</li> </ul> | dotWetFx40_Full_x06_x64 | 2016/12/12 16:33 四用程 | 序 49,268 KB |                                           |                                      |
| 1 个对象                                                                                                    |                         |                      |             | <br>                                      |                                      |
| 27开始                                                                                                    | 3                       |                      |             | ) CH ( 📾 ( * 🕞                            | 11:41 <b>a</b> 2020/1/16             |

如有提示是否安装 , 请点击"是":

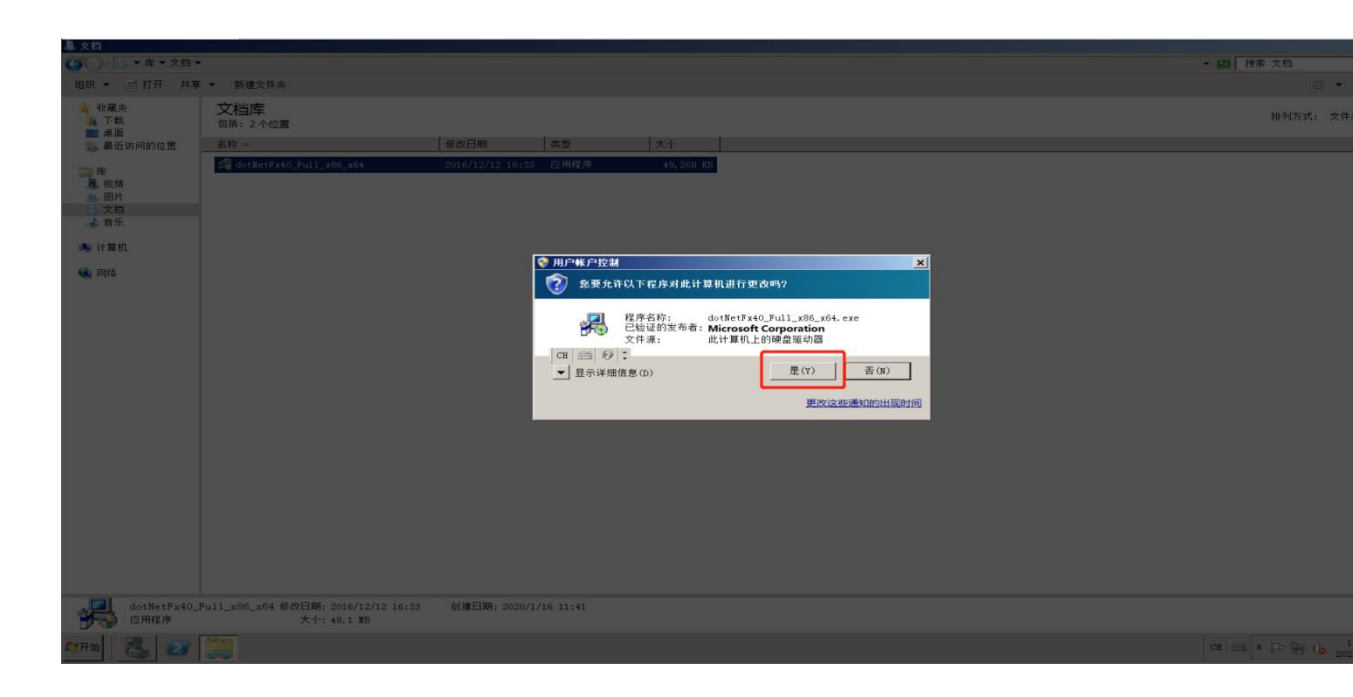

| - \$\\$ \$\\$ \$\\$ \$\\$ \$\\$ \$\\$ \$\\$ \$\\$ \$\\$ \$\                                      |                                                    |                  |                 |                            |        |                |
|--------------------------------------------------------------------------------------------------|----------------------------------------------------|------------------|-----------------|----------------------------|--------|----------------|
| (○)○○○ ▼ 库 ▼ 文档 ▼                                                                                | •                                                  |                  |                 |                            |        | ▼ 40 投索 文档     |
| 组织 👻 🖻 打开 共享                                                                                     | 【 ▼ 新建文件夹                                          |                  |                 |                            |        |                |
| ☆ 收藏央<br>▶ 下载<br>■ 車面                                                                            | 文档库<br>包括: 2 个位置                                   |                  |                 |                            |        | 排列方式: 文件       |
| 🜉 最近访问的位置                                                                                        | 名称 🔺                                               | 修改日期             | 类型 大小           |                            |        |                |
| <ul> <li>○ 府</li> <li>○ 回片</li> <li>○ 宣示</li> <li>▲ 计算机</li> <li>④ 计算机</li> <li>④ 计算机</li> </ul> | /₩ dotNetFr40_Full_x86_x64                         | 2016/12/12 16:33 | 21 用程序 43,268 1 | bod2658ed3(netfix_Core.mzz | Cancel |                |
| dotNetFx40_<br>应用程序                                                                              | Full_x86_x64 修改日期: 2016/12/12 16:33<br>大小: 48.1 MB | 创建日期: 2020/1/1   | 6 11:41         |                            |        |                |
| ▲ 一 一 一 一 一 一 一 一 一 一 一 一 一 一 一 一 一 一 一                                                          | <u> </u>                                           |                  |                 |                            |        | CH 🗃 * 🏱 🖷 🕼 1 |

勾选"我已阅读并接受许可条款",并点击"安装":

| - 阜 文档                                                                     |                                               |              |                |                                                                    |                 |
|----------------------------------------------------------------------------|-----------------------------------------------|--------------|----------------|--------------------------------------------------------------------|-----------------|
| (○) □ ▼ 库 ▼ 文档                                                             | •                                             |              |                |                                                                    | ★ □ 搜索 文档       |
| 组织 👻 📑 打开 共和                                                               | 亰▼ 新建文件夹                                      |              |                |                                                                    |                 |
| ☆ 收藏央<br>馬 下载                                                              | 文档库<br>包括: 2个位置                               |              |                |                                                                    | 排列方式: 文         |
| 🚬 最近访问的位置                                                                  | 名称 ~                                          | 修改日期         | 类型 大小          |                                                                    |                 |
| 作<br>是 税務<br>● 団片<br>○ 文档<br>● 音乐<br>● 首乐<br>● 計算机<br>● 同時<br>● 同時<br>● 同時 | <sup>2</sup> 6018≈17≠40_Pull_z880_x64         | 2016/12/12   | 6:33<          | 5<br>5<br>5<br>5<br>5<br>5<br>5<br>5<br>5<br>5<br>5<br>5<br>5<br>5 |                 |
| dotNetFx40,<br>应用程序                                                        | _Full_x86_x64 修改日期: 2016/12/12<br>大小: 48.1 MB | 16:33 创建日期:2 | )20/1/16 11:41 |                                                                    |                 |
| A7开始 🔠 🛃 📨                                                                 |                                               |              |                |                                                                    | CH 📾 🔺 🖻 👘 🕼 20 |

#### 安装过程:

| ▲▲▲                                                                                                    | ▼ □ 投索 文档      |
|----------------------------------------------------------------------------------------------------|----------------|
| 组织 ▼ 三 打开 共享 ▼ 新建文件夹                                                                                                    |                |
| ★ ψ編共         文档库           ● 下執         空源: 2 个位置                                                                                                    | 排列方式: 文件:      |
| ⇒ 最近访问的位置 名称 ▲ 修改田期 类型 大小                                                                                                    |                |
| <ul> <li>● 健 他1880年1940.Full_tRe_x64</li> <li>2016/12/12 16:33</li> <li>2 音乐</li> <li>● 音乐</li> <li>● 計算肌</li> <li>● 前路</li> <li>● 開始</li> <li>● 目前のは日本日本</li> <li>● 目前のは日本日本</li> <li>● 日本日本</li> <li>● 日本日本</li> <li>● 日本日本</li> <li>● 第二</li> <li>● 第二</li></ul> |                |
| dotNetFx40_Full_x86_x64 修改日期: 2016/12/12 16:33         創建日期: 2020/1/16 11:41           应用程序         大介: 48.1 服5                                                                                                    |                |
| 27R8 🔣 27 🥞 🍕 🛦                                                                                                    | CH 🖂 * 🏳 👘 🕼 1 |

安装过程需要3至5分钟,直至安装完成,点击"完成"完成安装:

| ④ ● □ ● 库 ● 文档 •                             | •                                                  |                 |             |                                                                                            |          | <ul> <li>・ 協力 投索 文档</li> </ul> |
|----------------------------------------------|----------------------------------------------------|-----------------|-------------|--------------------------------------------------------------------------------------------|----------|--------------------------------|
| 组织 👻 🖃 打开 共務                                 | 【 ▼ 新建文件夹                                          |                 |             |                                                                                            |          |                                |
| ★ 收藏夹<br>▶ 下载<br>■ 点面                        | 文档库<br>包括:2个位置                                     |                 |             |                                                                                            |          | 排列方式: 文作                       |
| 🐉 最近访问的位置                                    | 名称 -                                               | 修改日期            | 类型          | 大小                                                                                         |          |                                |
| 隆<br>▲ 昭片<br>→ 留片<br>→ 音乐<br>● 计算机<br>● 深 网络 | f∰ dotNetFx40_Full_x88_164                         | 2016/12/12 10:3 | ic 应用理师     | 49,200 ED<br>Fracework 4 安装程序<br>安装完毕<br>已完装,RET Fracework 4.<br>在 Windows Rodate 上检查最新版本。 | LIN<br>X |                                |
| dotNetFx40_<br>应用程序                          | Full_x86_x64 修改日期: 2016/12/12 16:33<br>大小: 48.1 MB | 创建日期: 2020/     | /1/16 11:41 |                                                                                            |          |                                |
| AZ开始                                         | 📜 🄜                                                |                 |             |                                                                                            |          | CH 📾 🕈 🏱 🗐 🌘 20                |

# 2.4 IHAP 助手安装 再次提示:安装前退出所有电脑管家、安全卫士和杀毒软件。

安装前需要先安装.net4.5。双击安装程序 ,安装过程如下:

| 🍘 Ihap助手                                                                  | _          |               | ×          |
|---------------------------------------------------------------------------|------------|---------------|------------|
| 欢迎使用 Ihap助手 安装向导                                                          |            |               |            |
| 安装程序将引导您完成在您的计算机上安装 Ihap助手 所需的步骤。                                         |            |               |            |
| 警告:本计算机程序受著作权法和国际条约保护。如未经授权而擅自<br>或其中任何部分),将受到严厉的民事及刑事制裁,并将在法律许可<br>度的起诉。 | 夏制可<br>的范围 | ↓ 传播本<br>内受到婚 | 程序(<br>鼓大程 |
| 取消く上一歩の                                                                   | B)         | 下一步           | ;(N) >     |

| 记 Ihap助手                                            | _   |        | $\times$ |
|-----------------------------------------------------|-----|--------|----------|
| 选择安装文件夹                                             |     |        |          |
| 安装程序将把 Ihap助手 安装到下面的文件夹中。                           |     |        |          |
| 要在该文件夹中进行安装,请单击"下一步"。要安装到其他文件夹<br>个文件夹或单击"浏览"。      | ,请在 | 下面输入   | 入另—      |
| 文件夹(E):<br>[C:\Program Files (x86)\SouthGIS\Ihap助手\ | 涼   | ⑮(R)   |          |
| 默认就行                                                | 磁盘  | 钻开销(D) | )        |
| 为自己还是为所有使用该计算机的人安装 Ihap助手:                          |     |        |          |
| ●任何人(E)                                             |     |        |          |
| ○ 只有我()m)                                           |     |        |          |
| 取消 < 上一步()                                          | B)  | 下一步    | (N) >    |

| Imap助手                                 |         | _     |      | $\times$ |
|----------------------------------------|---------|-------|------|----------|
| 确认安装                                   |         |       | [    |          |
| 安装程序已准备在您的计算机上安装 Ihap助<br>单击"下一步"开始安装。 | 手。      |       |      |          |
|                                        |         |       |      |          |
|                                        |         |       |      |          |
|                                        |         |       |      |          |
|                                        |         |       |      |          |
| H                                      | 「「「」(上・ | —步(B) | 下一步( | м) >     |

| 记 Ihap助手                                      | —          |       |   |
|-----------------------------------------------|------------|-------|---|
| 安装完成                                          |            | 5     |   |
| 已成功安装 Ihap助手。                                 |            |       |   |
| 单击"关闭"退出。                                     |            |       |   |
|                                               |            |       |   |
|                                               |            |       |   |
|                                               |            |       |   |
|                                               | $\searrow$ |       |   |
|                                               |            |       |   |
| 请使用 Windows Update 检查是否有重要的 .NET Framework 更多 | 街∘         |       |   |
|                                               |            |       |   |
| 取消 < 上一                                       | 步(B)       | 关闭(C) | 1 |

安装过程中如果出现如下界面点击继续

| r安装 Ihan助手<br>素能注册模块 C.\Program Files\SouthGIS\Ihap助手\CanonOcx.ocx。HRESULT<br>-2147024770。请与您的技术支持人员联系。<br>退出安装 (X) 重式(C) 维续(0) |
|----------------------------------------------------------------------------------------------------|
| A Hopey F 未能注册模块 C.\Program Files\SouthGIS\Ihap助手\CanonDex.oexo HRESULT<br>-2147024770。请与您的技术支持人员联系。 退出安装(X) 重式(C) 维续(0)        |
|                                                                                                    |

安装完成后进入安装目录,设置运行权限。

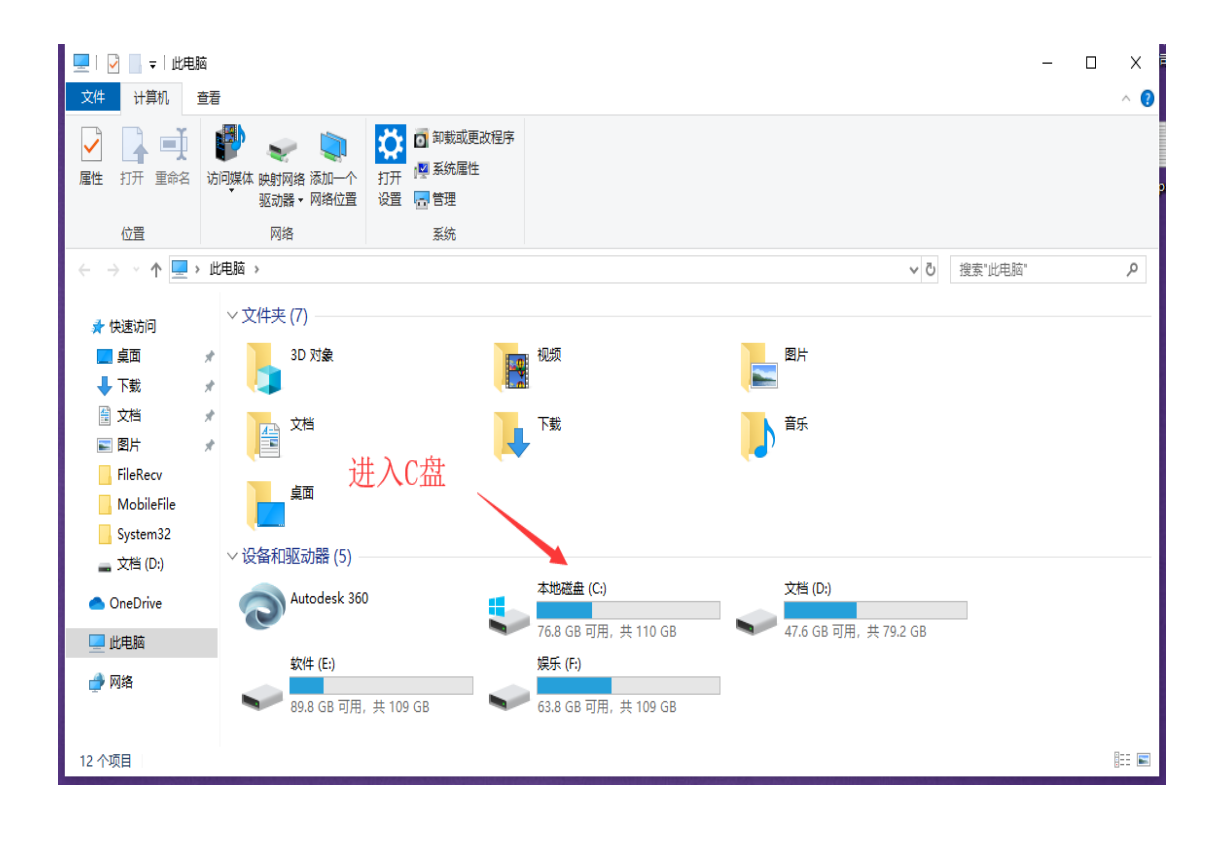

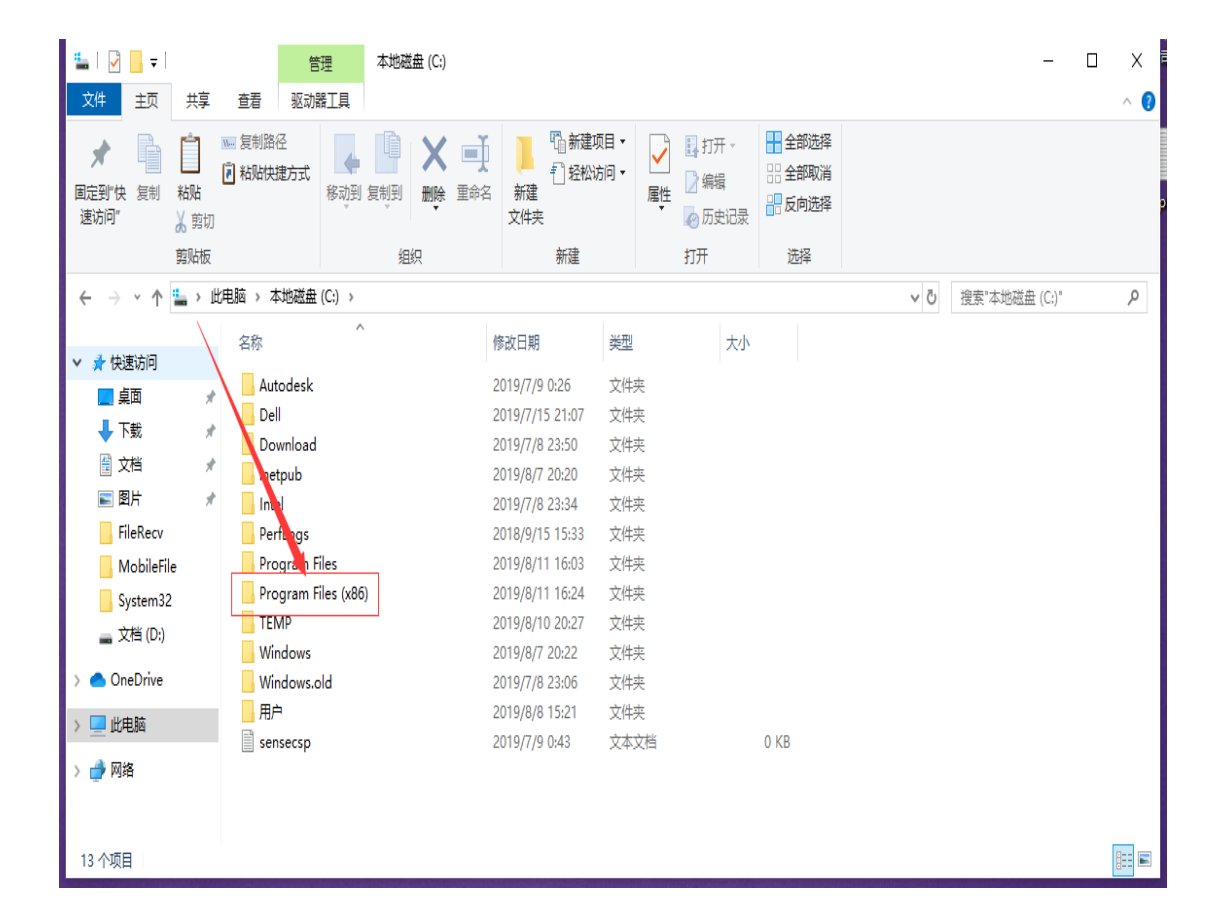

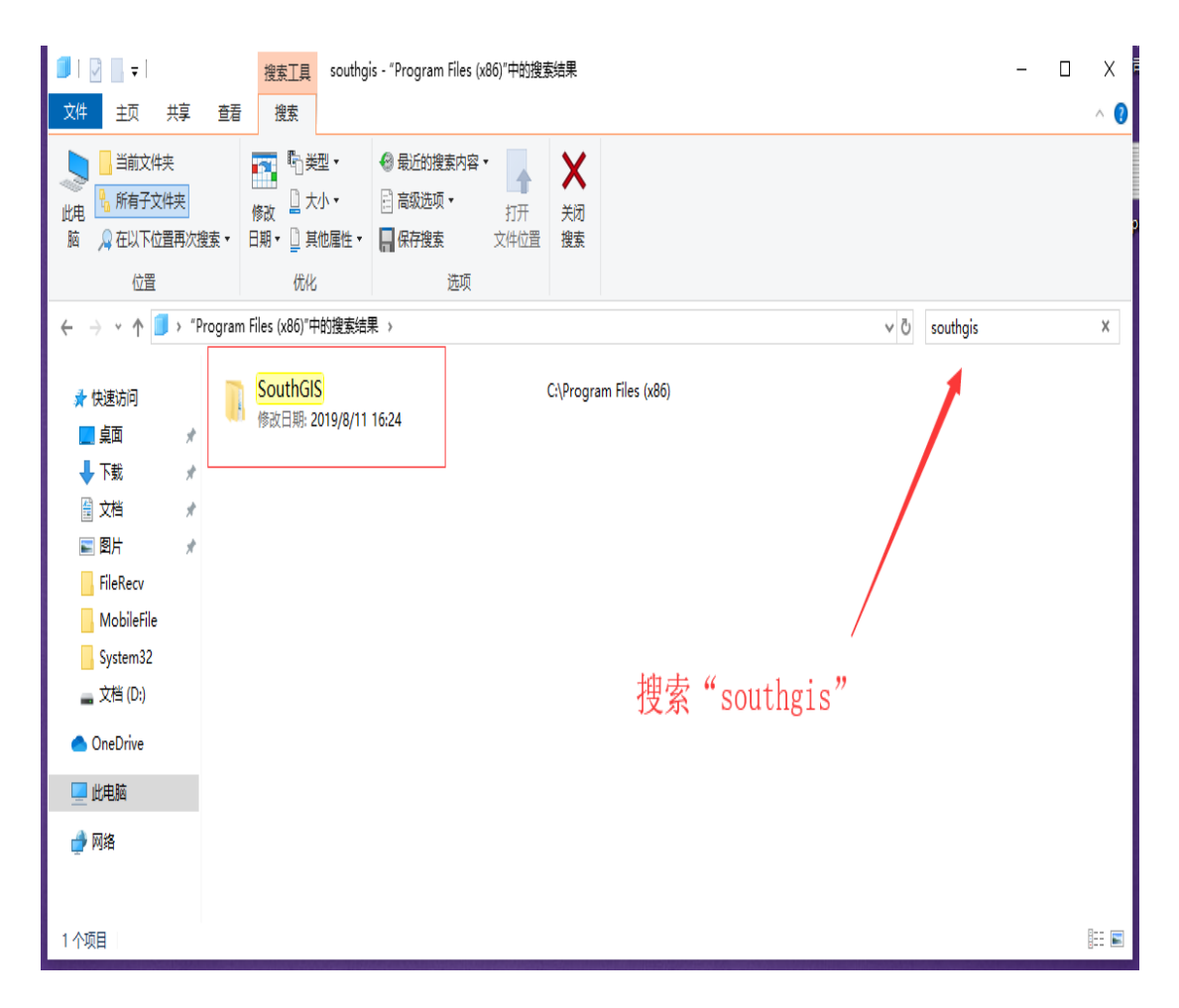

| 📙   🛃 🚽   SouthGIS                                                                                                    |                                                                                                    |                                         |                                                                                                    |                                                                  |     | -            | х   |
|----------------------------------------------------------------------------------------------------|----------------------------------------------------------------------------------------------------|-----------------------------------------|----------------------------------------------------------------------------------------------------|------------------------------------------------------------------|-----|--------------|-----|
| 文件 主页 共享 查看                                                                                                    |                                                                                                    |                                         |                                                                                                    |                                                                  |     |              | ^ 🕐 |
| ★ 2割路径<br>国定到"快<br>速访问" 支制 板船<br>支前切 第300 第300 第300 第300 第300 第300 第300 第300 第300 第300 第300 第300 第300                                                                                                    | 移动到 复制到         ●         ●         ●         ●         ●         ●         ●         ●         ●         ●         ●         ●         ●         ●         ●         ●         ●         ●         ●         ●         ●         ●         ●         ●         ●         ●         ●         ●         ●         ●         ●         ●         ●         ●         ●         ●         ●         ●         ●         ●         ●         ●         ●         ●         ●         ●         ●         ●         ●         ●         ●         ●         ●         ●         ●         ●         ●         ●         ●         ●         ●         ●         ●         ●         ●         ●         ●         ●         ●         ●         ●         ●         ●         ●         ●         ●         ●         ●         ●         ●         ●         ●         ●         ●         ●         ●         ●         ●         ●         ●         ●         ●         ●         ●         ●         ●         ●         ●         ●         ●         ●         ●         ●         ●         ●         ● | ● 新建项目 ·<br>● 经松访问 ·<br>新建<br>文件夹<br>新建 | <ul> <li>↓</li> <li>↓</li> <li>加井・</li> <li>○</li> <li>湯編</li> <li>●</li> <li>○</li> <li>の历史记录</li> <li>打开</li> </ul> | <ul> <li>全部选择</li> <li>全部取消</li> <li>反向选择</li> <li>选择</li> </ul> |     |              | 2   |
| ← → → ↑ 🔒 → "Program Files (x8                                                                                                    | 6)"中的搜索结果 > SouthGIS >                                                                                                    |                                         |                                                                                                    |                                                                  | ✓ Č | 建索"SouthGIS" | ٩   |
| <ul> <li>★ 快速访问</li> <li>桌面</li> <li>下號</li> <li>下號</li> <li>文档</li> <li>第 図片</li> <li>第 図片</li> <li>第 図片</li> <li>第 目eRecv</li> <li>MobileFile</li> <li>System32</li> <li>文档 (D:)</li> <li>OneDrive</li> <li>世地脑</li> <li>逆 此电脑</li> <li>例 A</li> </ul> |                                                                                                    | 参政日期 美型<br>2019/8/13 16:53 文件3          | 大小                                                                                                    |                                                                  |     |              |     |
| 1 个项目                                                                                                    |                                                                                                    |                                         |                                                                                                    |                                                                  |     |              |     |

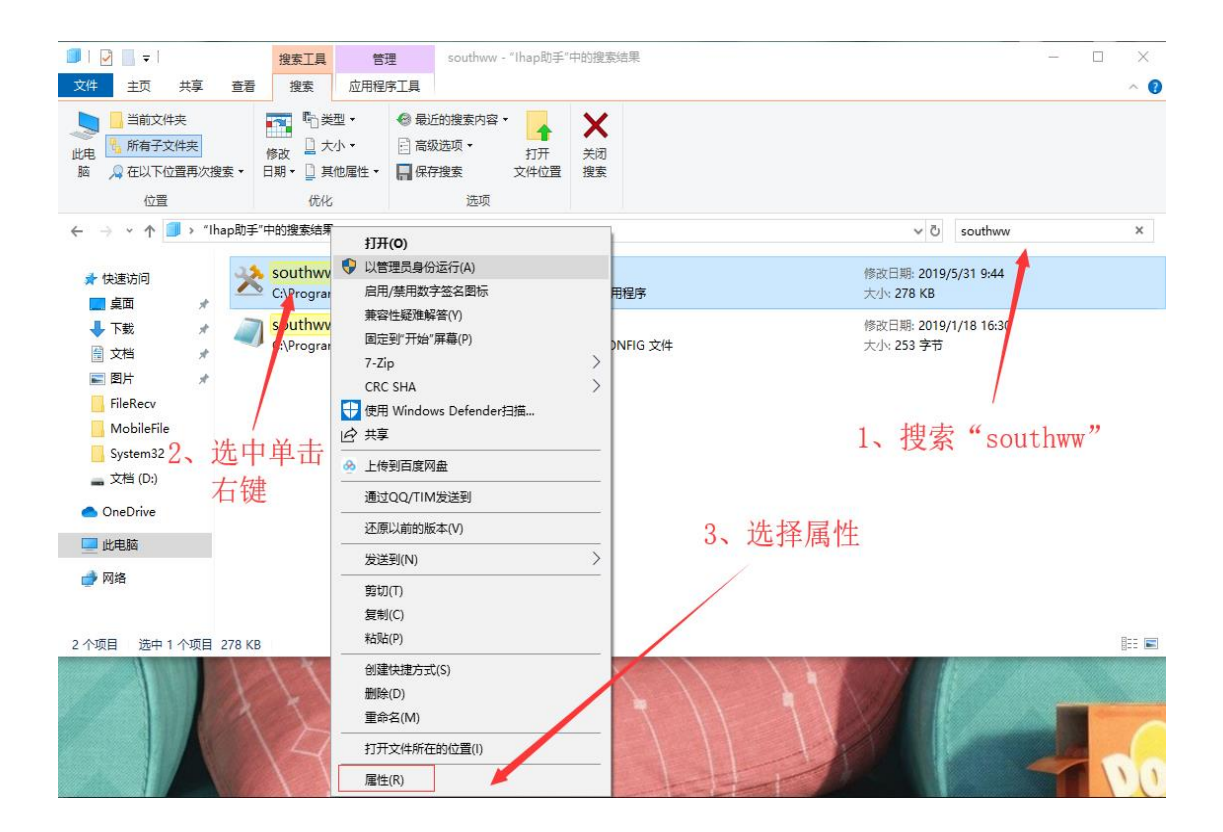

| X southww 唐性 X                                |
|-----------------------------------------------|
| 常规 兼容性 安全 详细信息 以前的版本                          |
| 如果此程序不能。这个版本的 Windows 上正常工作,请尝试运行兼<br>容性疑难解答。 |
| 运行兼容性疑难解答                                     |
| 如何手动选择兼容性设置? 1、选择                             |
| #密模式 "兼容性"                                    |
| □ 以兼容模式运行这个程序:                                |
| Windows 8 $\sim$                              |
|                                               |
|                                               |
|                                               |
| 8位(256)世 ~ 此したとい次                             |
| □用 640 y 480 屏幕分辨率运行                          |
| □禁□全屏优化                                       |
|                                               |
| 更改高 DPI 设置 3、 佣 定                             |
|                                               |
| 更改所有用户的设置                                     |
|                                               |
| 确定 取消 应用(A)                                   |

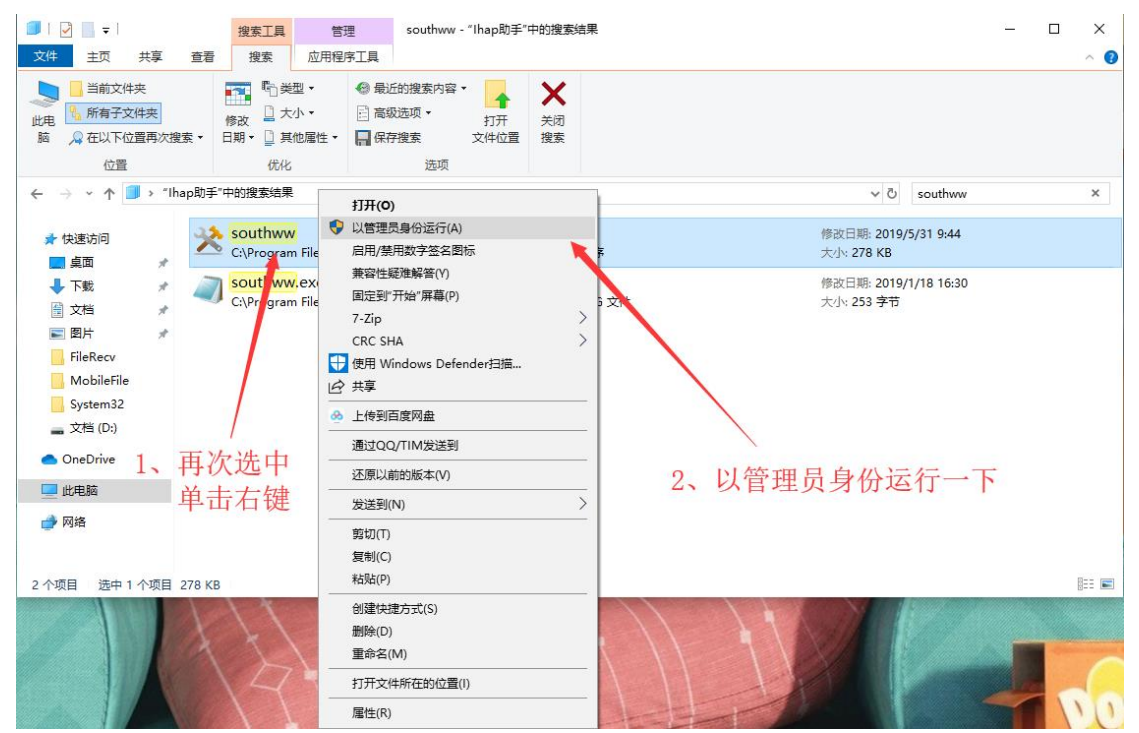

**如果助手没有自动弹出来,在电脑右下角找到扳手锤子交叉样式的图标,右键单击打开主界面即可。** 打开助手,选择设置保存:

在设备设置里,设置身份证读卡器为: M30A\_HBCA\_人证比对,加密狗类型为:河北 CA

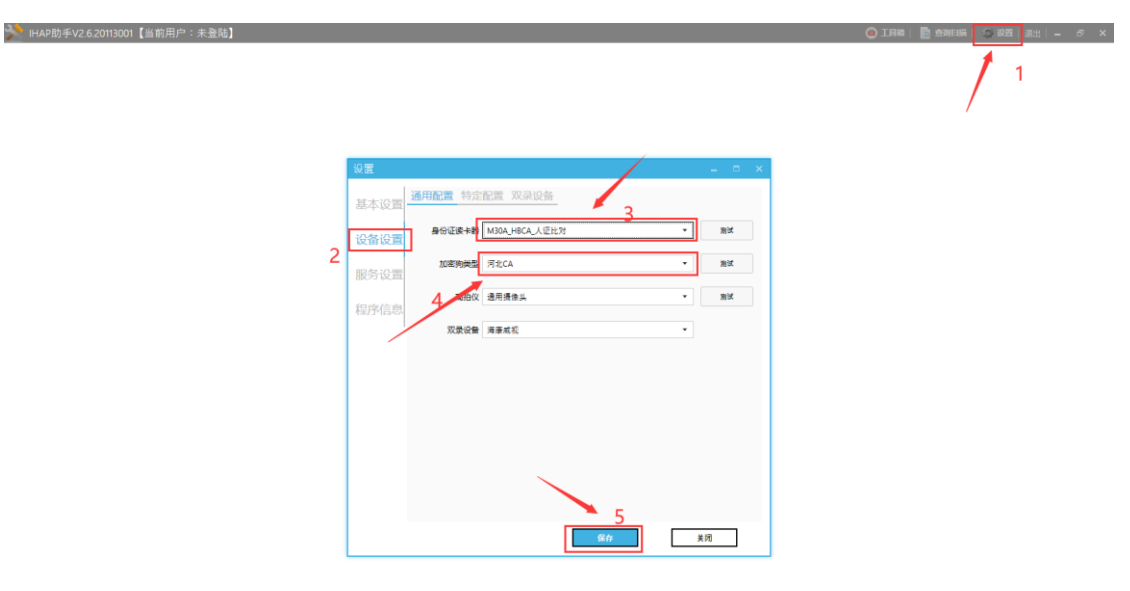

| ➢ IHAP助手V2.3.19053102 【当前用户:未登陆】 | 设置                   |                              | (<br>_ □ × |   | 設置 退出  - ♂ ×<br>× |
|----------------------------------|----------------------|------------------------------|------------|---|-------------------|
|                                  | 基本设置<br>设备设置<br>服条设置 | 标题<br>文件打开方式<br>插件打开<br>可和启动 | •          | / |                   |
|                                  | 程序信息                 | 自动检测更新保留近期文件                 |            |   | /<br>关闭即可         |
|                                  |                      |                              |            |   |                   |
|                                  |                      |                              |            |   |                   |

# 2.5 河北 CA 插件安装

在登陆界面上下载的安装程序,第一步安装"河北 CA 数字证书助手",第二步安装"河北腾 翔电子签章客户端",整个安装都是引导式,直接下一步就行,一直到安装完成。安装过程 参考下图,**再次提示:安装前退出所有电脑管家、安全卫士和杀毒软件。** 

| Ⅰ 료곳 × · · · · · · · · · · · · · · · · · · | +                                                                                      | - 0 ×         |
|--------------------------------------------|----------------------------------------------------------------------------------------|---------------|
| ← → C ▲ 不安全   hbczfdc.o                    | :om:82/Account/Login                                                                   | * \varTheta : |
|                                            |                                                                                        |               |
|                                            |                                                                                        |               |
|                                            |                                                                                        |               |
|                                            |                                                                                        |               |
|                                            |                                                                                        |               |
|                                            |                                                                                        |               |
|                                            |                                                                                        |               |
|                                            | 汾州市房地产市场监管平台                                                                           |               |
|                                            |                                                                                        |               |
|                                            | 26 40- VADERYA Y                                                                       |               |
|                                            |                                                                                        |               |
|                                            | 用户名: admin                                                                             |               |
|                                            | 腔 码: 语输入密码                                                                             |               |
|                                            | 10070 MIR 2.9.49                                                                       |               |
|                                            |                                                                                        |               |
|                                            |                                                                                        |               |
|                                            | #1941下#6-通用1544、小油上-A15844、塑用1827A,参照2月24月,公司1987周期2326,公司1987周期6436,DDF回回网期 NFT4.5、同日 |               |
|                                            |                                                                                        |               |
|                                            | · 广东南方数码科技股份有限公司承建                                                                     |               |
|                                            |                                                                                        |               |
|                                            |                                                                                        |               |
|                                            |                                                                                        |               |
|                                            |                                                                                        |               |
|                                            |                                                                                        |               |
|                                            |                                                                                        |               |

▶ 此电脑 → Data (D:) → 河北沧州电子合同

| 名称 ^                          | 修改日期             | 类型              | 大小        |
|-------------------------------|------------------|-----------------|-----------|
| 🐻 ChromeStandaloneSetup64.exe | 2020/9/25 16:23  | 应用程序            | 67,310 KB |
| 🐻 Ihap助手_2.6_20113001.msi     | 2020/11/30 17:51 | Windows Install | 17,197 KB |
| 🐻 Ihap助手_2.6_20120301.msi     | 2020/12/3 12:04  | Windows Install | 17,279 KB |
|                               | 2019/5/14 17:31  | 应用程序            | 68,359 KB |
| 河北CA数字证书助手7.9.5-沧州.exe        | 2020/11/30 13:03 | 应用程序            | 44,576 KB |

击河北 CA 数字证书助手安装程序,点击下一步进行安装,安装完成后会提示重启计算机, 点击否。再点击完成。

| 🚦 河北CA数字证书助手 7.9.5 安装: 正在安装          | 麦               | _     |               | × |
|--------------------------------------|-----------------|-------|---------------|---|
| <b>安装</b><br>请等待,安装程序需要一两分钟的时间       |                 |       |               |   |
| 〕运行: C:\Users\o\AppData\Local\Temp\e | etaxSilent. exe |       |               |   |
| [ 🚦 河北CA数字证书助手 7.9.5 安装              |                 |       | ×             |   |
| 河北CA数字证书助手安装完成,安装程序                  | 必须重启您的计算机。      | 您想现在重 | <b>泸</b> 启吗?  |   |
|                                      | 是①              | Ā     | :( <u>N</u> ) |   |
| 河北CA数字证书助手 7.9.5                     |                 |       |               |   |
|                                      | < 上—歩(P)        | 完成    |               | ) |
| ૻ 河北CA数字证书助手 7.9.5 安装                |                 | _     |               | × |
| <b>安装</b><br>请等待,安装程序需要一两分钟的时间       |                 |       |               |   |
| 已完成                                  |                 |       |               |   |
| 显示细节( <u>D</u> )                     |                 |       |               |   |
|                                      |                 |       |               |   |
|                                      |                 |       | /             |   |
|                                      |                 |       |               |   |
| 河北CA数字证书助手 7.9.5                     | 〈上一歩(Ⴒ)         | 完成    | 取消(0          | ) |
|                                      |                 |       |               |   |

安装完成之后,桌面上会出现这个图标 证书助手V7,双击打开,点击我的印章,出现如下类似信息,说明安装成功。

| 河北CA数字证书助手 7.3.1 * * *<br>首 页 我的证书                                                     | □ ×<br>河北CA<br>数字证书助手                                                                        |
|----------------------------------------------------------------------------------------|----------------------------------------------------------------------------------------------|
| <b>您共插入 1USBKey</b><br>请分别点击查看 USBkey设备1                                               | 数字证书密码修改                                                                                     |
| 尊敬的用户: <u>沧州房产交易测试章一</u> 您好!(您的证书有效期到2022-07-31)<br>证书基本信息                             | 原始密码:                                                                                        |
| <ul> <li>● 证书名称: 沧州房产交易测试章一900714</li> <li>● 签名证书 有效期: 2022-07-31 查看证书 导入证书</li> </ul> | 确认密码: 确定修改 >                                                                                 |
| <ul> <li>● 加密证书 有效期: 2022-07-31 查看证书 导入证书</li> <li>● 设备类型: 河北CA数字证书设备-FT</li> </ul>    | 注意事项<br>数字证书密码修改时需注意:                                                                        |
| <ul> <li> <i>证书扩展信息</i> </li> <li>         ● 元         </li> </ul>                     | <ol> <li>2.区分大小写,不包括特殊字符和中文</li> <li>3.累计多次输入错误密码,证书将被锁定</li> <li>4.如证书被锁定请办理解锁业务</li> </ol> |
| 在线新办 在线延期 在线补办 在线解锁 其它业务                                                               | 您的证书还可扩展应用在:<br>文全邮 🚝 电子签章                                                                   |
| 主程序版本: 7.3.1 数字证书: 沧州房产交易测试章一 有效期至: 2022-07-31                                         |                                                                                              |

# 第三章 合同电子签章说明

登录沧州市房地产监管平台,进入登录界面时,系统提示是否打开助手,选择打开。以 商品房买卖合同签订为例,拟定业务流程:

申请(买方签名)=》初审(公司章)=》复审(法人章)=》备案

申请环节:

创建"签订商品房买卖合同"业务,选择测试用例楼盘,进入下一步。

| X A                   | J  | 1 沧    | 州市房地              | 也产市场监管  | 管平台- | 一商品房网上签约备案 |         |                 |           | 宋伟            | (床伟)         | 0 UAR     | ģ• (¹)  |
|-----------------------|----|--------|-------------------|---------|------|------------|---------|-----------------|-----------|---------------|--------------|-----------|---------|
| ☆ 业务                  | 待步 | 周新     | 오이즘면              |         |      |            | □结果中接   | 索 幢名称 ▼         | 搜索        | 記示所有 🧧        |              |           | 8       |
| - <b>0</b> 合同注销 · · · | 业务 |        | 序号                | BLDID   | \$I  | 幢名称        | ◆ 帷号 ◆  | 项目名称            | \$        |               |              | 搜索        | 显示所有    |
| • 商品房买卖合同模板           | 白全 | •      | 1                 | 1126644 |      | 宅小区6#楼商业门市 | 13      | 住宅小区6#楼商业门市     | 5 新华区     |               |              |           |         |
| -• 签订商品房买卖合同          |    | ۲      | 2                 | 1044619 |      | I宅小区2#楼    | 10      | <u>×</u> 2#     | 新华区3      | 5             | 3/           | * 2       |         |
| • 简品房头实台问汪捎           |    | •      | 3                 | 1044155 |      | "住宅小区5#楼   | 23      | 」、区5#楼          | 新华区交      | ÷             | く街戸          | ≕住宅小区     | 1#楼503  |
|                       |    | •      | 4                 | 1044094 |      | 住宅小区4#楼    | 22      | 小区4#            | 新华区交      | 9             | 1房           | √区3#楼20   | 02      |
|                       |    | •      | 5                 | 1044044 |      | 住宅小区1#楼    | 9       | 住宅小区1#楼         | 新华区委      | 房             | ۵Æ           | 区3#楼10    | 12      |
|                       |    | 0      | 6                 | 1050564 |      | 住宅小区6#楼    | 12      | 小区6#            | 新华区交      | 房             | ۵ŧ           | . √区3#棱10 | )1      |
|                       |    | •      | 7                 | 1044710 |      | 住宅小区3#楼    | 24      | ♪⊠3#            | 新华区交      |               | a            | ∞2#楼70    | )2      |
|                       |    | •      | 8                 | 1044169 |      | 主宅小区7#楼    | 11      | N⊠7#            | 新华区交远     |               | al 👘         | 小区2#楼70   | )1      |
|                       |    |        |                   |         |      |            |         |                 |           | _             | 詫            | 202       |         |
|                       |    |        |                   |         |      |            |         |                 |           |               | で街フ          | 产住宅小区     | 1#楼301  |
|                       |    |        |                   |         |      |            |         |                 |           |               | 1房           | 小区4#楼50   | 13      |
|                       |    |        |                   |         |      |            |         |                 |           |               | )) en        | :楼203     |         |
|                       |    |        |                   |         |      |            |         |                 |           |               | ž            | 401       |         |
|                       |    |        |                   |         |      |            |         |                 |           |               | а.           |           | 12      |
|                       |    |        |                   |         |      |            |         |                 |           |               |              |           |         |
|                       |    |        |                   |         |      |            |         |                 |           |               |              |           |         |
|                       |    | •      |                   |         |      |            |         |                 |           | •             |              |           |         |
|                       |    | 查询用时0. | . <del>83</del> 秒 |         |      |            | #8초记录 방 | 5前第1页(首页)上一页)下一 | 市工業市11 純到 | <b>业贡</b> #1页 |              |           | Þ       |
| Q 业务箱 ▶               |    |        |                   |         |      |            |         |                 |           | 100207(190    | फ <b>—</b> क | 「末面」」     | 法到外资共1页 |
| ○ 商品房买卖合同查>           |    |        |                   |         |      |            |         | -4              | 20 7.14   |               |              |           |         |

| $\times$ | K G                           | Ţ    | ▲ <u>光</u><br>法择档 | <u> 十</u><br>▲ ※ 订合 | 房地产市均              | 汤监管平               | <b>台</b> ——商品房         | 网上签约备素           | ŧ                  |                    |                    |                    |                    | 2 宋伟           | (宋伟)<br>3] | 〇 切換     | 系統▼     | ு                  |
|----------|-------------------------------|------|-------------------|---------------------|--------------------|--------------------|------------------------|------------------|--------------------|--------------------|--------------------|--------------------|--------------------|----------------|------------|----------|---------|--------------------|
| E        | <b>⊜ 业务</b>                   | > 待病 | 楼盘[               | 样和房地7               | ·<br>在宅小区2#楼]      | 模板                 | <mark>⊠2#</mark> ▼ 当前i | 选择: 房号:502       | 房屋用途:住宅            | 房屋建筑面积:79.         | 84 统计数据:           |                    |                    | 1              |            |          |         | E                  |
| -0       | 合同注销                          | 2 业务 | 实际层               | 名义层                 | 1                  | 1                  |                        | 2                |                    | 3                  |                    | 4                  |                    | 5              |            | 搜索       | 显示      | 府有                 |
| - •      | 商品房买卖合同模板                     |      | 9                 | 9层                  | ■ <u>901</u> 🖄 🏠   | ■ <u>902</u> 🖄 🙆   | ■ <u>901</u> 🖄 🍙 I     | 902 🗠 🏠 🙆        | 0 <u>901 🖄 🔒</u> 🙆 | 0 <u>902</u> 🖈 🏠 🏠 | ■ <u>901</u> ♠ ♠ ᢙ | 0 <u>902</u> 🖈 🏠 🙆 |                    |                |            |          |         |                    |
|          | 金订問品房头买当问<br>商品房买卖合同注销        |      | 8                 | 8层                  | ■ <u>801</u> 🖄 🖨 🖬 | 802 🖈 🏠 🚖          | ■ <u>801</u> 🖄 🙆       | ■ <u>802</u> 🚖 🚖 | ■ <u>801</u> 🏠 🏠   | ■ <u>802</u> 🏠 🏠   | 8 <u>801</u> 🖄 🙆 🙆 | ■ <u>802</u> 🖄 🙆   | ■ <u>801</u> 🖄 🏠   | ■ <u>802</u> 🔿 | 3小⊠7#      | 楼702     |         |                    |
|          | Compare and the second second |      | 7                 | 7层                  | ■ <u>701</u> 🖄 🖨 🖬 | 1 <u>702</u> 🖈 🏠 🟠 | ■ <u>701</u>           | ■ <u>702</u> 🚖 🙆 | ■ <u>701</u> 🖄 🏠   | ■ <u>702</u> 🚖 🏠   | = <u>701</u> 🚖 🏠   | ■ <u>702</u> 🔷 🏠   | ■ <u>701</u> 🚖 🏠 🙆 | 0 <u>702</u>   | 5#         | 地产住宅小[   | ≤1#楼503 |                    |
|          |                               |      | 6                 | 6层                  | ■ <u>601</u> 🚖 🏠   | ■ <u>602</u> 🚖 🚖   | ■ <u>601</u>           | ■ <u>602</u> 🚖 🚖 | = <u>601</u> 🖄 🏠   | ■ <u>602</u> 🚖 🏠   | ■ <u>601</u> 🏠 🏠   | ■ <u>602</u> 🖄 🏠   | ■ <u>601</u> 🏠 🏠   | ■ <u>602</u> 🗠 | 口房地产       | 住宅小区3#楼  | 202     |                    |
|          |                               |      | 5                 | 5层                  | ■ <u>501</u> 🚖 🏠   | ⊠ <u>502</u> 🙆 🏠   | ■ <u>501</u>           | ■ <u>502</u> 🚖 🏠 | ■ <u>501</u> 🏠 🏠   | ■ <u>502</u> 🚖 🏠   | ■ <u>501</u> 🚖 🏠   | ■ <u>502</u> 🖄 🏠   | ■ <u>501</u> 🚖 🏠   | ■ <u>502</u> 🚖 | 「房地产       | 住宅小区3#楼  | 102     |                    |
|          |                               |      | 4                 | 4层                  | = <u>401</u>       | ■ <u>402</u> 🚖 🙆   | ■ <u>401</u> 🖄 🙆       | ■ <u>402</u> 🚖 🙆 | ■ <u>401</u> 🖄 🏠   | ■ <u>402</u> 🖄 🏠   | ■ <u>401</u> 🖄 🙆   | ■ <u>402</u> 🖄 🏠   | ■ <u>401</u>       | ■ <u>402</u> 🖄 | 山房地产       | (生老小区3年候 | 101     |                    |
|          |                               |      | 3                 | 3层                  | ■ <u>301</u> 🖄 🏠   | ■ <u>302</u> 🖄 🙆   | ■ <u>301</u> 🖄 🙆       | ■ <u>302</u> 🖄 🏠 | = <u>301</u> 🖄 🏠   | ■ <u>302</u> 🖄 🏠   | □ <u>301</u> 🖄 🙆   | <u>=302</u> ♠ 🏠    | ■ <u>301</u> 🖄 🏠   | ■ <u>302</u> 🖄 | 山东地区       | 住宅小区2#際  | 702     |                    |
|          |                               |      | 2                 | 2层                  | ■ <u>201</u> 🖄 🙆   | ■ <u>202</u> 🖄 🙆   | ■ <u>201</u> 🖄 🙆       | ■ <u>202</u> 🖄 🙆 | = <u>201</u> 🖄 🏠   | ■ <u>202</u> 🖄 🙆   | ■ <u>201</u> 🏠 🏠   | ■ <u>202</u> 🔷 🏠   | ■ <u>201</u> 🚖 🏠   | ■ <u>202</u> 🗠 | +家小区       | 3#楼202   | .01     |                    |
|          |                               |      | 1                 | 1层                  | ■ <u>101</u> 🖄 🙆   | ■ <u>102</u> 🚖 🚖   | ■ <u>101</u> 🖄 🙆       | ■ <u>102</u> 🚖 🙆 | ■ <u>101</u> 🖄 🙆   | ■ <u>102</u> 🖄 🙆   | ■ <u>101</u>       | ■ <u>102</u> ♠ 🙆   | ■ <u>101</u> ✿ ᢙ   | ■ <u>102</u> 🚖 | 「准         |          | J301    |                    |
|          |                               |      | -1                | -1层                 |                    |                    | ■101健藏间                | ٠                |                    |                    |                    | ■102储藏间 🚖          |                    |                | 口房地产       | 住宅小区4#楼  | 503     |                    |
|          |                               |      |                   |                     |                    |                    |                        |                  |                    |                    |                    |                    |                    |                | İ宅小区       | 4#楼203   |         |                    |
|          |                               |      |                   |                     |                    |                    |                        |                  |                    |                    |                    |                    |                    |                | ≥/小区2#     | 楼401     |         |                    |
|          |                               |      |                   |                     |                    |                    |                        |                  |                    |                    |                    |                    |                    |                | 口房地产       | 住宅小区3#楼  | 702     |                    |
|          |                               |      |                   |                     |                    |                    |                        |                  |                    |                    |                    |                    |                    | •              |            |          |         |                    |
|          |                               |      | 房屋均               | (态:                 | 不可销售               |                    | 阪定 <u>巳</u> 名          |                  | 戴                  |                    |                    |                    |                    |                |            |          |         |                    |
| C        | 2 山东常                         |      |                   | ۹                   | 整栋▼ ●显示房           | 号 〇显示权利            | 人〇显示房屋用                | 1金 〇 显示房屋        | 建筑面积               |                    |                    |                    | 0                  | 产权状            |            |          |         | ×                  |
|          | < 11ヵ相                        |      |                   |                     |                    |                    |                        |                  |                    |                    | 签订合                | 同上一步               | 关闭                 |                | 5-页        | 末页 ] 1   | 转到此页    | 共 <mark>1</mark> 页 |
| C        | 2. 商品房买卖合同查                   | F    |                   |                     |                    |                    |                        |                  |                    |                    |                    |                    |                    |                | 1          |          |         |                    |

选择对应的合同模板,以及待销售的房屋,点击右下角的"签订合同"

在合同信息界面,录入关联信息,如购房人信息(可通过证信签进行认证比对及身份证信息 录入)。按实际需求,选择是否进行资金监管。

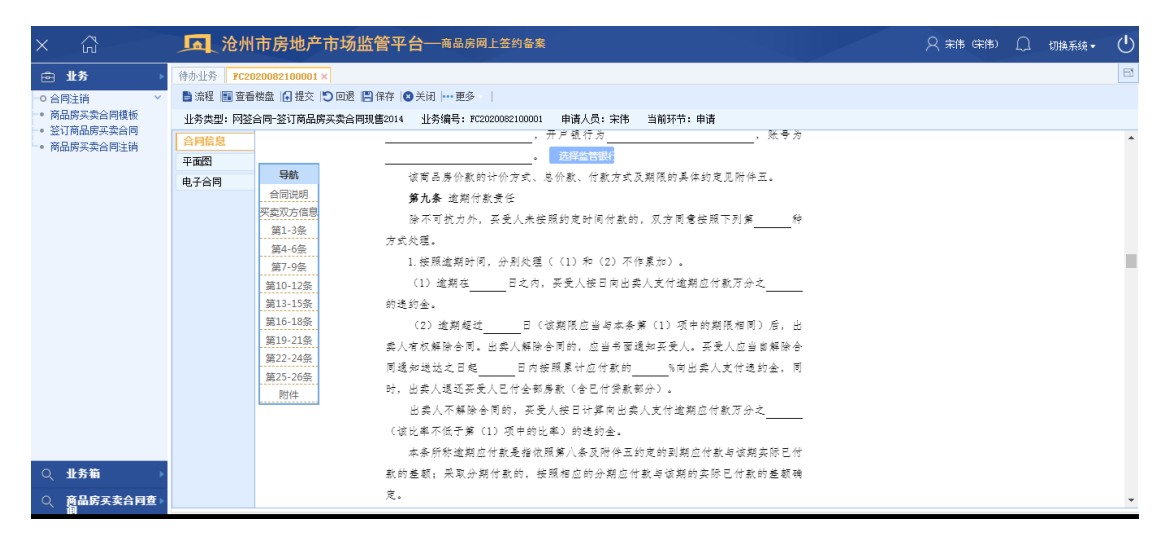

在平面图上传对应户型图信息。在电子合同界面,点击"生成电子合同"按钮,系统将依据 合同信息,生成对应内容的 PDF 文件,核对 PDF 文件的内容与合同信息无差异,方可进行 下一步"电子签名"。

|                                                  |                                                                    |           | _   |       |    |
|--------------------------------------------------|--------------------------------------------------------------------|-----------|-----|-------|----|
| × ŵ                                              | <b>近</b> 沧州市房地产市场监管平台——商品房网上签约备案                                   | 只 案件 (案件) | Ω   | 切换系统▼ | டு |
| ⊜业务 →                                            | 待办业务 FC2020082100001×                                              |           |     |       | E  |
| - 0 合同注销                                         | 法程 I C 查看被盘 I 提交 I 回遇 I 保存 I ● 关闭 I ··· 更多                         |           |     |       |    |
| <ul> <li>商品房买卖合同模板</li> </ul>                    | 业务类型: 网络合同-签订商品房买卖合同现售2014 业务编号: FC2020082100001 申请人员: 宋伟 当前环节: 申请 |           |     |       |    |
| <ul> <li>金订同品房头买宫问</li> <li>商品房买卖合同注销</li> </ul> | 合同信息 刷新 生成电子合同 电子签名                                                |           |     |       |    |
|                                                  | 平面習<br>电子合同<br>电子合同<br>1/37                                        |           | ð : | ± 0   | Î  |
|                                                  |                                                                    |           |     |       |    |
|                                                  | GF-2014-0171 合同编号: 2008210001                                      |           |     |       |    |
|                                                  |                                                                    |           |     |       |    |
|                                                  |                                                                    |           |     |       |    |
|                                                  |                                                                    |           |     |       |    |
|                                                  |                                                                    |           |     |       |    |
|                                                  |                                                                    |           |     |       |    |
|                                                  |                                                                    |           |     |       |    |
|                                                  |                                                                    |           |     | +     |    |
|                                                  | 商品房头买合问(现售)                                                        |           |     |       |    |
| ○ 业务箱                                            |                                                                    |           |     |       |    |
|                                                  |                                                                    |           |     |       |    |
| ○、 問面防头突台问道 >                                    |                                                                    |           |     |       |    |

点击电子签名,进入电子签名页。

|                         | Î.      |
|-------------------------|---------|
|                         |         |
|                         |         |
|                         |         |
|                         |         |
| 山山市(文字武美音), 亚马人(文字武美音), |         |
| 山矢八(壶于以血草):             |         |
| 【法学代表人】、【法学代表人】、        |         |
|                         |         |
| 【禾红代珊人】,【禾红代珊人】,        |         |
|                         |         |
| 【法学代理人】                 |         |
| 【"公定"代生八】:              |         |
| (                       |         |
|                         |         |
|                         |         |
| <b>⋽</b> 中 ७ ७ <b>↓</b> | 📟 🐁 🕇 🔛 |

光标放置在买受人要签署的位置,右键,选择用户签字(如果买受人是多个的情况下,选择 "批量签字",签字流程是,手写签字加指纹录入,批量的情况下,用签字笔按压要签写的 位置,进入书写界面,确认完成。然后录入指纹)

| 2<br>27         | 者协会等相关机构调解;或按照下列第 种方式解决;                                                     |
|-----------------|------------------------------------------------------------------------------|
| +<br>1000       | 1. 依法问房屋所在地人民法院起诉。<br>2. 提交仲裁委员会仲裁。                                          |
|                 | 第二十五条 补充协议                                                                   |
| 1811)<br><      | 对本合同中未约定或约定不明的内容, 双方可根据具体情况签订书面补充<br>协议(补充协议见附件十一)。                          |
| 上一页<br>><br>下一页 | 补充协议中含有不合理的减轻或免除本合同中约定应当由出卖人所出的"<br>任,或不合理的加重买受人责任、排除买受人主要权利内容的,仍以产品的为<br>准。 |
| ×<br>取消签字       | 第二十六条 合同生效                                                                   |
| 1000            | 本合同自双方签字或盖章之日起生效。本合同 研究在当今 分面形式。 22/37                                       |
|                 |                                                                              |

| 0                  | 本合同及附件共 页,一式份,其中出卖人 份,买受人 份, 份,<br>合同附件与本合同具有同等法律效力。 | 67.   |
|--------------------|------------------------------------------------------|-------|
| 善字<br>+<br>放太      | 操作提示<br>手写签字采集开始:请在空白医签字,完成后点击屏幕上的"确认签字"按钮。          |       |
| —<br>服小            |                                                      |       |
| <<br>上一页           |                                                      | 6     |
| <b>&gt;</b><br>下一页 | (签字可 擦除笔迹 清除签字 确认**                                  |       |
| 米取消签字              |                                                      |       |
|                    | 签订时间: 年月日 签订时 年月                                     | 22/37 |

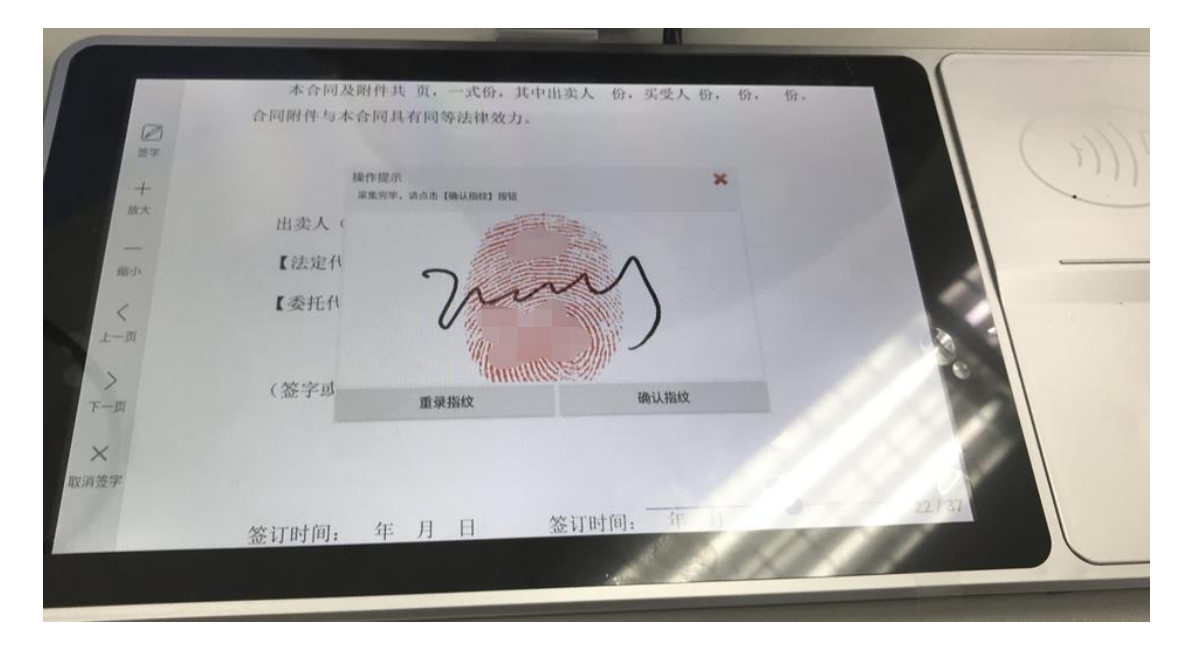

签字完成后,证信签将会将带有指纹的签名定位到上面的指定位置。确认无误后,关闭助手 上的界面,"提示是否保存",点击保存即可。

| V WebPDF                        |                |
|---------------------------------|----------------|
| 22 / 37 ⊘ ⊘ 🗐 🖸 ⊝ ⊕ 🛓 🗊 🖬 🚸 🗟 🎂 |                |
| 口凹竹一一个口凹共有凹寸公件双刀。               | ^              |
| 出卖人(签字或盖章): 买受                  | 受人(签字或盖章)、パルイ) |
| 【法定代表人】: 【法定代表人】:               |                |
| 【委托代理人】: 【委托代理人】:               |                |
| 【法                              | 定代理人】:         |
| (签字或盖章) (                       | 签字或盖章)         |
|                                 |                |

完成后的界面如下,申请环节处理完毕,点击保存,进入下一环节"初审"。

| × G                                              | 1 沧州        | 市房地产市场监管平台一番              | 品房网上签约备案                             | A 兼佛 ເ薪佛) | Ω | 切换系统▼ | ு  |
|--------------------------------------------------|-------------|---------------------------|--------------------------------------|-----------|---|-------|----|
| 🖻 业务                                             | ▶ 待办业务 FC2  | 020082100001 ×            |                                      |           |   |       | 6  |
| - ○ 合同注销                                         | - 🖹 流程 🔳 査君 | ■機盘 🔒 提交 🕒 回返 🖺 保存 🔕 关闭 ⊡ | 更多                                   |           |   |       |    |
| <ul> <li>商品房买卖合同模板</li> <li>※订商品店可去合同</li> </ul> | 业务类型: 网络    | 合同-签订商品房买卖合同现售2014 业务编    | 号: FC2020082100001 申请人员: 宋伟 当前环节: 申请 |           |   |       |    |
| • 商品房买卖合同注销                                      | 合同信息        | 刷新 生成电子合同 电子签名            |                                      |           |   |       | _  |
|                                                  | 平面图         | FC2020082100001_MMHT.pdf  | 22 / 37                              |           | ¢ | ± e   | ^  |
|                                                  | 电子音响        |                           | 112.3                                |           |   |       | а. |
|                                                  |             |                           | <b>第二十六条</b> 合同生效                    |           |   |       |    |
|                                                  |             |                           | 本合同自双方签字或盖章之日起生效。本合同的解除应当采用书面形式。     |           |   |       |    |
|                                                  |             |                           | 本合同及附件共 页,一式份,其中出卖人 份,买受人 份, 份, 份。   |           |   |       |    |
|                                                  |             |                           | 合同附件与本合同具有同等法律效力。                    |           |   |       |    |
|                                                  |             |                           |                                      |           |   |       |    |
|                                                  |             |                           |                                      |           |   |       | 1  |
|                                                  |             |                           | 出卖人(签字或盖章): 买受人(签字或盖章) 7             |           |   |       |    |
|                                                  |             |                           | 【法定代表人】: 【法定代表人】:                    |           |   | +     |    |
|                                                  |             |                           | 【禾红什理人】, 【禾红代理人】,                    |           |   |       |    |
| Q 业务箱                                            | ×           |                           | KAUNATVI: KAUNATVI:                  |           |   |       |    |
| ○ 商品店工委会目表                                       |             |                           | 【法定代理人】:                             |           |   |       |    |

复审(公司公章电子签注):

此环节为相关人员初审并加盖公司电子签章,在电子合同界面,点击"公司签章",进入助手签章页面。

| × G                                                                 | 50 沧州市房地产市场监管平台——商品房网上签约备案                                                         | Ω   | 切换系统▼        | Ċ |
|---------------------------------------------------------------------|------------------------------------------------------------------------------------|-----|--------------|---|
| <ul> <li>● 业务</li> <li>● 合同注销</li> </ul>                            | 待か止参 FC2020082100001×<br>■ 流程 圖 童音機盤 (回 提文 ) 回過   3 保存   ◎ 关闭   ・・ 更多              |     |              | 8 |
| <ul> <li>商品房买卖合同模板</li> <li>签订商品房买卖合同</li> <li>商品房买卖合同注销</li> </ul> | 业务类型: 网验合同-签订商品席买卖合同现售2014 业务编号: FC2020082100001 申请人员: 宋伟 当前环节: 初审<br>合同信息 名斯 公司法章 |     |              |   |
|                                                                     | 平政部 FC2020082100001_MMHT.pdf 1/37                                                  | : t | ± •          | Î |
|                                                                     | GF-2014-0171 合同编号: 2008210001                                                      |     |              |   |
| <ul> <li>Q 业务箱</li> <li>Q 自品的天安合何査</li> </ul>                       | 商品房买卖合同(现售)                                                                        |     | ;;<br>+<br>- |   |

公司签章分为单页的电子签章与多页的电子签章,签章模式与用户签名类似,程序调取的签 章为 CA 预存的公司电子签章。选择要盖章的样式,将光标放置在要盖的位置,单击即可

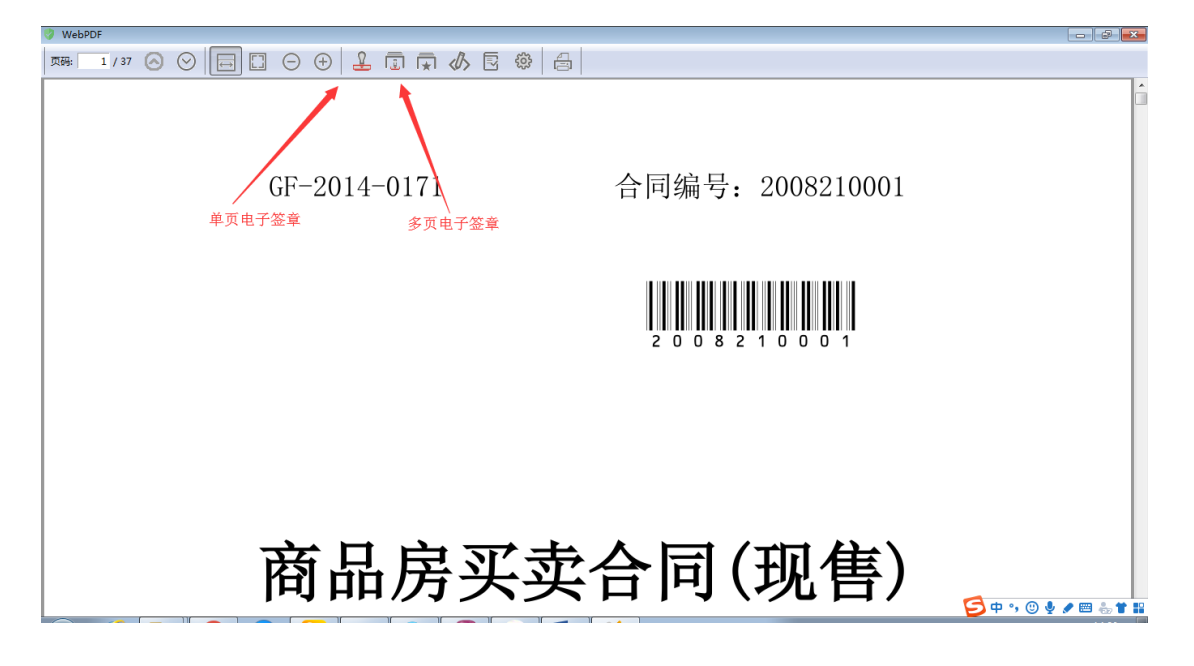

| 🔗 WebPDF                                                               |  |
|------------------------------------------------------------------------|--|
| 陳□ 1/37 (△) (○) (□) (□) (□) (□) (①) (①) (①) (①) (①) (①) (①) (①) (①) (① |  |
| GF-2014-0171 合同编号: 2008210001                                          |  |
|                                                                        |  |
| 电子弦算 💽 💽 💽 💽 🖉                                                         |  |
| () 请选择要抵入的印象,并输入口令:                                                    |  |
|                                                                        |  |
| □说住口令                                                                  |  |
|                                                                        |  |
|                                                                        |  |
| 山本上,从田本地和自适会开始去知ら己                                                     |  |
| 山实入: <u>近州山柱型房理广开友有限公司</u><br>买受人: <u>王耀氏</u>                          |  |
|                                                                        |  |

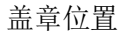

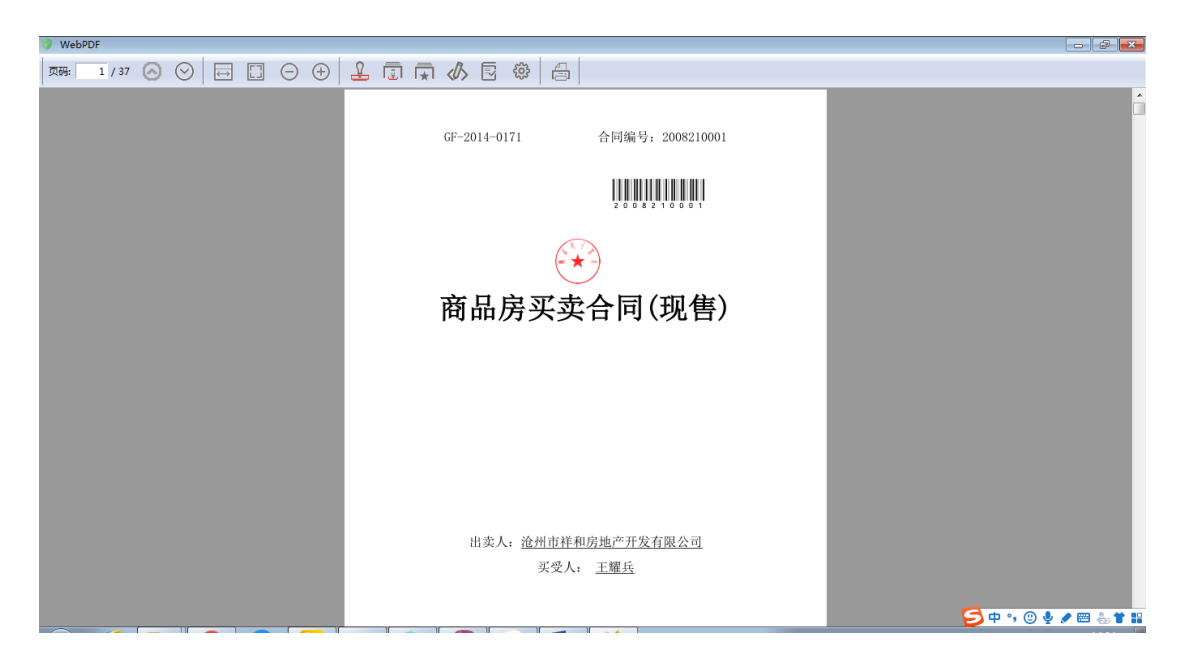

实际效果如下,如无问题,保存提交进入下一环节"复审(盖法人签字)"

| × ŵ                                                | 1 沧州      | 市房地产市场监管平          | <b>台</b> ——商品房网上签约备案  |             |          |           | A 末伟 (床伟) | Ω | 切换系统 - | $\bigcirc$ |
|----------------------------------------------------|-----------|--------------------|-----------------------|-------------|----------|-----------|-----------|---|--------|------------|
| 业务 →                                               | 待办业务 FC2  | 020082100001 ×     |                       |             |          |           |           |   |        | E          |
| -• 合同注销 ×                                          | 🖹 流程 📧 查看 | 桜盘 🔝 提交 🍤 回邊 🖺 保存  | )关闭   更多              |             |          |           |           |   |        |            |
| <ul> <li>商品房买卖合同模板</li> <li>約订商品房买卖合同模板</li> </ul> | 业务类型: 网签  | 合同-签订商品房买卖合同现售2014 | 业务编号: FC2020082100001 | 申请人员: 宋伟    | 当前环节: 复审 |           |           |   |        |            |
| <ul> <li>商品房买卖合同注销</li> </ul>                      | 合同信息      | 刷新 法人签章            |                       |             |          |           |           |   |        | _          |
|                                                    | 平面图       |                    |                       |             |          |           |           |   |        | î.         |
|                                                    | 电子合同      |                    |                       |             |          |           |           |   |        |            |
|                                                    |           |                    |                       |             |          |           |           |   |        |            |
|                                                    |           |                    | C                     | E 9014 0171 | 人同始县 9   | 008210001 |           |   |        |            |
|                                                    |           |                    | G                     | r=2014=0171 | 百円绸 方: 2 | 008210001 |           |   |        |            |
|                                                    |           |                    |                       |             |          |           |           |   |        |            |
|                                                    |           |                    |                       |             |          |           |           |   |        |            |
|                                                    |           |                    |                       |             | 200821   | 0 0 0 1   |           |   |        |            |
|                                                    |           |                    |                       |             |          |           |           |   |        |            |
|                                                    |           |                    |                       |             |          |           |           |   |        |            |
|                                                    |           |                    |                       |             |          |           |           |   |        |            |
|                                                    |           |                    | ह                     | 新出店3        | 亚赤合同(3   | 収住)       |           |   |        |            |
|                                                    |           |                    | II II                 | -1 нн //7 🤇 |          |           |           |   |        |            |
| ○、业务箱 →                                            |           |                    |                       |             |          |           |           |   |        |            |
| ○、商品房买卖合同查》<br>個                                   |           |                    |                       |             |          |           |           |   |        | -          |

复审(法人签字),与公司签章类似,点击"法人签章",在助手签章界面,选择对应的模式 (单页或多页),进入 CA 界面,选择"个人手写签字",输入对应口令,定位放置即可。

| V WEDPDF                      |                   |
|-------------------------------|-------------------|
|                               |                   |
| GF-2014-0171 合同编号: 2008210001 | Â                 |
|                               |                   |
|                               |                   |
| 商品房买卖合同(现售)                   |                   |
|                               |                   |
|                               |                   |
|                               |                   |
|                               |                   |
| 出卖人: 沧州市祥和房地产开发有限公司           |                   |
| 头交入: 土曜五                      |                   |
|                               | 🔁 中 , 🙂 🎍 🗶 🖿 🏭 🚼 |

| × G                                                  | <b>远</b> 沧州市房地产市场监管平台——商品房网上签约备案                                                                                                    | 只 末伟 (床伟) □ | 切换系统▼ | $\bigcirc$ |
|------------------------------------------------------|----------------------------------------------------------------------------------------------------|-------------|-------|------------|
|                                                      | 待办业务 FC2020082100001×                                                                                                    |             |       | E          |
| - o 合同注销 Y                                           | 論: 注理 Image and Image and Image |             |       |            |
| <ul> <li>商品房买卖合同模板</li> <li>約176日度次あ公司</li> </ul>    | 业务类型: 网络合同-签订商品房买卖合同现售2014  业务编号: PC2020082100001  申请人员: 宋伟  当前环节: 复审                                                                                                    |             |       |            |
| <ul> <li>         ·        商品房买卖合同注销     </li> </ul> | 合同信息 周新 法人签章                                                                                                    |             |       |            |
|                                                      | 平面图 FC2020082100001_MMHT.pdf 1/37                                                                                                    | උ           | ± e   | <b>^</b>   |
|                                                      |                                                                                                    |             |       | <b>.</b> . |
|                                                      |                                                                                                    |             |       |            |
|                                                      |                                                                                                    |             |       |            |
|                                                      | GF-2014-0171 合同编号: 2008210001                                                                                                    |             |       |            |
|                                                      |                                                                                                    |             |       |            |
|                                                      |                                                                                                    |             |       |            |
|                                                      | 2 0 0 8 2 1 0 0 0 1                                                                                                    |             |       |            |
|                                                      | 20 th                                                                                                    |             |       |            |
|                                                      |                                                                                                    |             | (#)   |            |
|                                                      |                                                                                                    |             | -     |            |
|                                                      |                                                                                                    |             | +     |            |
|                                                      | 商品房头实合问(现售)                                                                                                    |             |       |            |
|                                                      |                                                                                                    |             | -     |            |
| ○、业务箱 ▶                                              |                                                                                                    |             |       |            |
| ○ 商品房买卖合同查>                                          |                                                                                                    |             |       | -          |

确认无误后,关掉此页面,选择保存成果,系统将更新签章合同 PDF,效果如下:

确认无误后,保存提交。进入下一环节"备案",备案完成后,开发企业可以从"已备案合同" 查询打印。如下图所示:

| V A                                                                                                    |                                        | 网子中地文      | ±+ZⅡ6谷3       | <b>₩</b> 4_×9 | 2网上发始在史  |                |              |                                    | 0 +4 /24              | +>                               |                |
|----------------------------------------------------------------------------------------------------|----------------------------------------|------------|---------------|---------------|----------|----------------|--------------|------------------------------------|-----------------------|----------------------------------|----------------|
| <u>~ `м`</u>                                                                                                    | ~~~~~~~~~~~~~~~~~~~~~~~~~~~~~~~~~~~~~~ | 而仍后地广      | 山吻町島-         |               | 5两上立57面关 |                |              |                                    | ্র কার্চ দে।          | ₽ 切换                             | *** · · ·      |
|                                                                                                    | 待办业务已                                  | 备案合同 ×     |               |               |          |                |              |                                    | 一个就要                  | 云(不打勾中展于最                        | 日<br>1近1在条案会同) |
| Q、业务箱                                                                                                    | 刷新                                     |            |               |               |          |                |              | ■结果中搜索 合同编号                        | ▼ 等于 ▼                | AV OPPLIANCE STORE               | · 显示所有         |
| 〇                                                                                                    | net                                    | 单元号        | 会 房号          | 斜 面积 🕴        | 总房款 💠    | 首付款            | ■ 貸款額        | ➡ 买方证件号码                           | ¢.                    | 打印                               |                |
| <ul> <li>合同模板</li> <li>待备案合同</li> <li>已备案合同</li> <li>失效合同模板</li> <li>失效合同模板</li> </ul>                                                         | 注宅小区2#楼                                | 1          | 502           | 80.14         |          |                |              | 430421199102026039                 | 合同                    | 电子合同下载 备实                        | 回执             |
|                                                                                                    | 住宅小区2#楼                                | 2          | 401           | 82.64         |          |                |              | 430421199102026039, 43042119910202 | 6039 🔶 🔤              | 电子合同下载 登宴                        | 回热             |
|                                                                                                    | 王宅小区2#楼                                | 1          | 402           | 80.14         |          |                |              | 430421199102026039, 43042119910202 | 6039 <u>合同</u>        | <u>も子台向卜乾</u> 強美<br>カフムロてき 条約    | 回想             |
|                                                                                                    | 主宅/小区2#候                               | 3          | 402           | 82.04         |          |                |              | 13090219620110063X, 13090219621203 |                       | <u>민구리며 NSI 별종</u><br>민준수도 자란 용양 | EUA<br>Ext     |
|                                                                                                    | 4                                      |            |               |               |          |                |              |                                    |                       |                                  |                |
|                                                                                                    | 查询用时 <mark>0.05秒</mark>                |            |               |               |          |                |              | 共 <del>s</del> 条记录。当前第1页[          | 首页   上一页   <u>下</u> - | -页 末页 ]1                         | 鼓到此页共1页        |
| X 🖓                                                                                                    | <b>凤</b> 沧州市房地产市场监管平台—商品房网上签约备案        |            |               |               |          |                |              |                                    |                       | 5) 🗋 切換                          | 系统• 🕛          |
|                                                                                                    | 待办业务 已                                 | 备案合同× FC20 | 20082100001_7 | 商品房买卖合同       | ×        |                |              |                                    |                       |                                  | 8              |
| 业务新           ● 高陽板           ● 高陽板板           ● 台湾流行           ● 台湾流行           ● 台湾流行           ● 台湾流行           ● 大次台湾横板           ● 大次台湾横板 |                                        |            |               |               | GF-2014- | -0171<br>3£*-! | 合同<br>】<br>2 | 〕编号: 2008210001                    |                       |                                  | Í              |

## 第四章 常见问题处理

1. 点了人证比对后,页面一直在加载中,且证信签设备没反应。

处理办法:先刷新网签页面,再观察证信签设备界面,如果点击界面没响应,且界面还 一直处于身份证读取状态,则拔除设备数据线,等几秒钟后再接上。

商品房买卖合同(现售)

2. IHAP 助手已停止工作,如下图示:

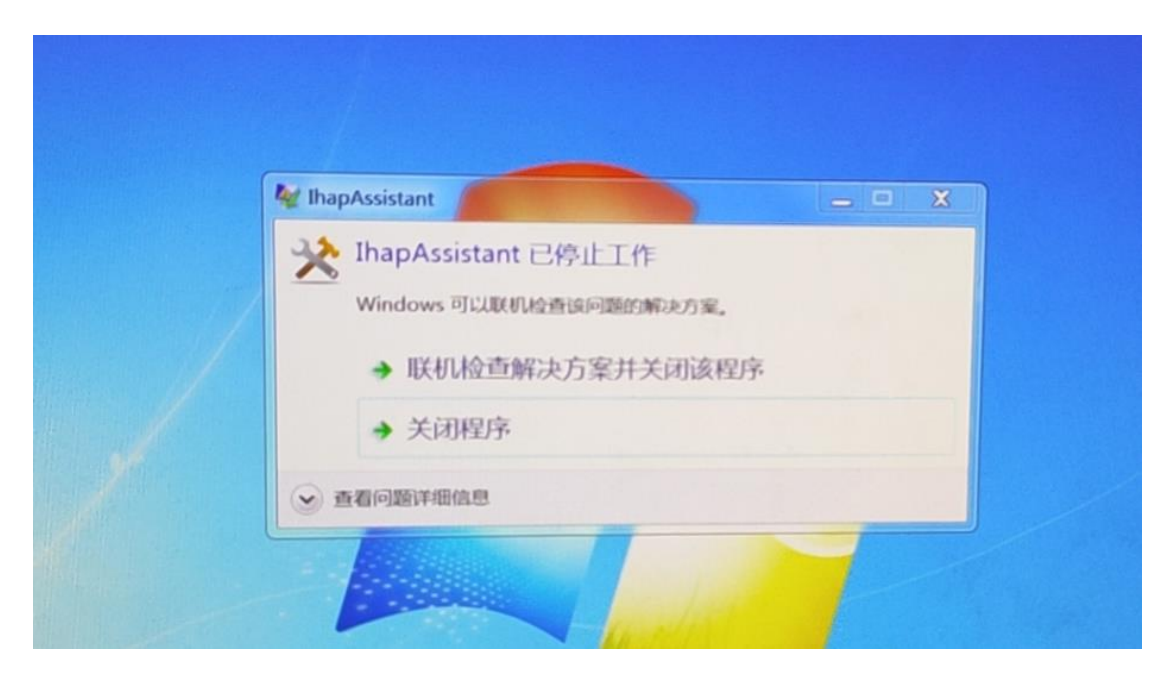

处理办法:

(1)如果不是在人证比对时出现这种情况,则尝试先卸载 IHAP 助手,删除安装目录(64 位操作系统一般是: C:\Program Files (x86)\SouthGIS\Ihap 助手,32 位操作系统一般是: C:\Program Files \SouthGIS\Ihap 助手),再从首页重新下载安装。

(2) 如果是在人证比对操作时出现,则尝试拔插证信签设备。